# KENWOOD

# U585BT U585SD

MP3/WMA/AAC/WAV対応CDレシーバー 取扱説明書

お買い上げいただきましてありがとうございます。 ご使用の前に、この取扱説明書をよくお読みのうえ、説明の通り正しくお使いください。 また、この取扱説明書は大切に保管してください。 本機は日本国内専用モデルのため、外国で使用することはできません。

株式会社 JVC ケンウッド

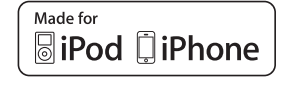

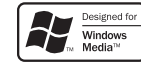

🚯 Bluetooth 🔮 🕼

© 2012 JVC KENWOOD Corporation

B64-5095-00/02 (JW)

6 I はじめに 6 安全上のご注意 目次 6 絵表示について 8 ご使用の前に 11 本書の読みかた 12 時計を調整しよう 14 本機でできること 16 まずはここから覚えてください 16 各部の名称とはたらき 18 共通の操作を覚えよう 18 電源を入れてみよう 18 音源を切り替えよう 19 音量を調整しよう 19 設定項目を選択しよう 20 お好みの音源を聴いてみよう 20 ディスクを聴くには 20 ラジオを聴くには 21 USB 機器を 聴く に は 22 iPodを聴くには 23 SDカードを聴くには 24 Bluetoothオーディオを聴くには(U585BTのみ) 25 外部機器を聴くには ディスクやオーディオファイルを聴く 26 本機で使えるメディアとオーディオファイル 26 27 SDカード/USB機器を聴くときは 28 ディスク・オーディオファイル再生中の画面表示 ディスク・オーディオファイルの再牛機能に使うボタン 28 29 いろいろな機能を使って再生しよう リピート・ランダム再生をする 29 30 聴きたい曲を探す(ミュージックサーチ) 31 すばやくスクロールして曲を探す(スキップサーチ)

| 32 | iPodを聴く                   |
|----|---------------------------|
| 32 | iPodについて                  |
| 33 | iPod再生中の画面表示              |
| 33 | iPod再生中に使うボタン             |
| 34 | いろいろな機能を使って再生しよう          |
| 34 | iPodの操作を本機またはiPod本体に切り替える |
| 34 | リピート・ランダム再生をする            |
| 35 | リストから曲を探す                 |
| 36 | 文字を入力して曲を探す(アルファベットサーチ)   |
| 36 | すばやくスクロールして曲を探す(スキップサーチ)  |
| 37 | ジャンルと文字で曲を探す(ダイレクトサーチ)    |
| 38 | ラジオを聴く                    |
| 38 | ラジオ受信中の画面表示               |
| 38 | 交通情報を聴く                   |
| 39 | ラジオを聴く                    |
| 39 | 聴きたい放送局を自動で探す             |
| 39 | 放送局を手動登録する                |
| 40 | 放送局を自動登録する(オートメモリー)       |
| 40 | 登録した放送局を呼び出す              |

| 41 | Bluetoothデバイスを登録する       |  |  |
|----|--------------------------|--|--|
|    | (U585BTのみ)               |  |  |
| 41 | 本機とペアリングできるBluetoothデバイス |  |  |
| 41 | Bluetoothデバイスの登録         |  |  |
| 42 | 使用するBluetoothデバイスを選択する   |  |  |
| 42 | Bluetoothデバイスの登録を解除する    |  |  |
| 42 | 電話帳をコピーする                |  |  |
| 43 | 電話帳を削除する                 |  |  |
| 43 | 携帯電話の優先順設定               |  |  |
| 43 | Bluetoothデバイス登録テスト       |  |  |
| 43 | Bluetoothテハイ人登録テ人ト       |  |  |

| 44       | ハンズフリー通話を利用する                       |  |
|----------|-------------------------------------|--|
|          | (U585BTのみ)                          |  |
| 44       | 電話をかける                              |  |
| 44       | 電話帳を利用して電話をかける                      |  |
| 45       | 電話番号を入力して電話をかける                     |  |
| 45       | 登録した番号に電話をかける                       |  |
| 45       | 履歴から電話をかける                          |  |
| 46       | 電話を受ける                              |  |
| 46       | 通話を終了する                             |  |
| 46       | ブライベート通話に切り替える                      |  |
| 46       | 通話台重を調整する                           |  |
| 46       | 携市电話の百戸認識成能を利用9 る<br>電話帳のカテゴリキテについて |  |
| 40<br>46 | 電話帳のカチョウ衣示について<br>未接続表示を消す          |  |
|          |                                     |  |
| 47       | Bluetoothオーディオを聴く                   |  |
|          | (U585BTのみ)                          |  |
| 47       | Bluetoothオーディオの再生機能に使うボタン           |  |
| 48       | リピート・ランダム再生をする                      |  |
|          |                                     |  |
| 49       | 本機の設定をする                            |  |
| 49       | ディスプレイの表示を設定しよう                     |  |
| 49       | ディスプレイの表示タイプを切り替える(ディスプレイコントロール)    |  |
| 51       | イルミネーション色を設定する(U585BTのみ)            |  |
| 52       | ディスプレイの詳細を設定する                      |  |
| 53       | 日付を調整する                             |  |
| 54       | お好みの音質に設定しよう — U585SD —             |  |
|          | (オーディオコントロール)                       |  |
| 57       | お好みの音質に設定しよう — U585BT —             |  |
|          | (オーディオコントロール)                       |  |
| 61       | イコフイザーカーフを調整する                      |  |
| 62       | シロスオーハーの設定を9る                       |  |
| 03       | ノイレインイムの詞定                          |  |

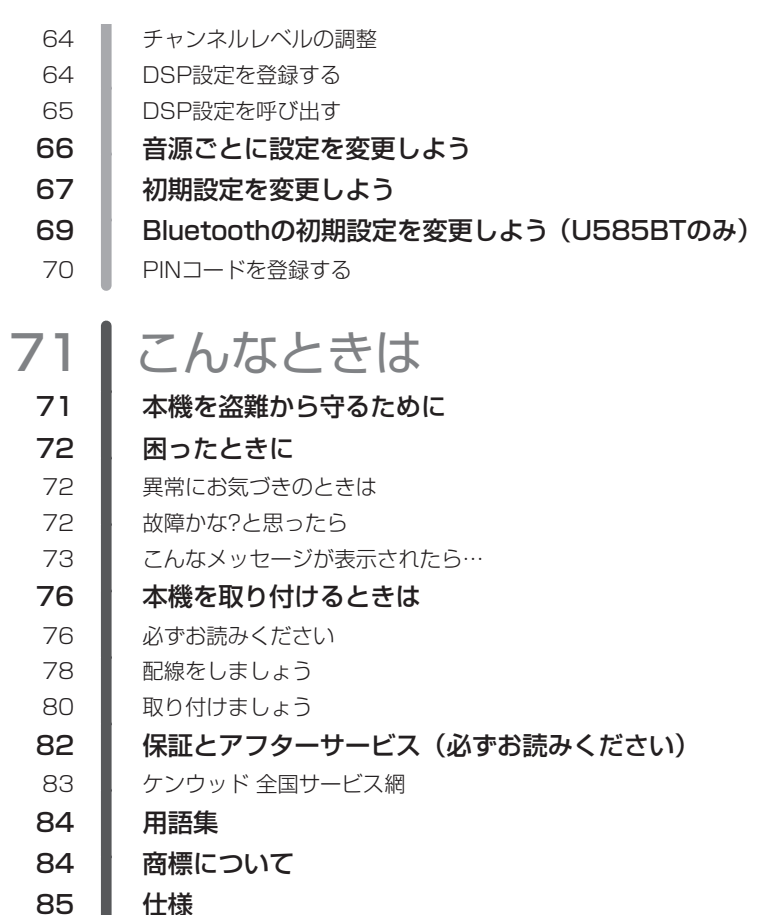

仕様

# 安全上のご注意

製品を安全にご使用いただくため「安全上のご注意」をご使用の前によくお読みください。

## 絵表示について

この取扱説明書では、製品を安全に正しくお使い頂き、あなたや他の人々への危害や財産へ の損害を未然に防止する為にいろいろな絵表示をしています。

その表示と意味は次のようになっています。内容をよく理解してから本文をお読みください。

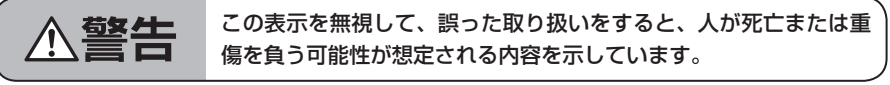

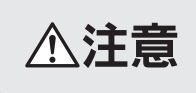

この表示を無視して、誤った取り扱いをすると、人が傷害を負う可 能性が想定される内容および物的損害のみの発生が想定される内容 を示しています。

### ■ 絵表示の例

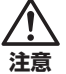

△記号は注意(警告を含む)を促す内容があることを告げるものです。近傍に具体的な注 意内容が描かれています。

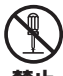

◇記号は禁止の行為であることを告げるものです。図の中や近傍に具体的な禁止内容(左図の場合は分解禁止)が描かれています。

禁止

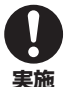

●記号は行為を強制したり指示する内容を告げるものです。近傍に具体的な内容が描かれています。

お客様または第三者が、この製品の誤使用、使用中に生じた故障、その他の不具合または この製品の使用によって受けられた損害については法令上の賠償責任が認められる場合を 除き、当社は一切その責任を負いませんので、あらかじめご了承ください。

交通事故の発生を防ぐため、必ず以下の事項をお守りください。

荀女上

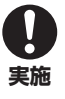

● 運転者が以下のような行為をするときは、必ず、安全な場所に車を停車させてから、行ってください。
 ・ カーオーディオの操作(音量調節、ディスクの挿入やUSB機器の接続・取り出しなど)

#### 安全上のご注意

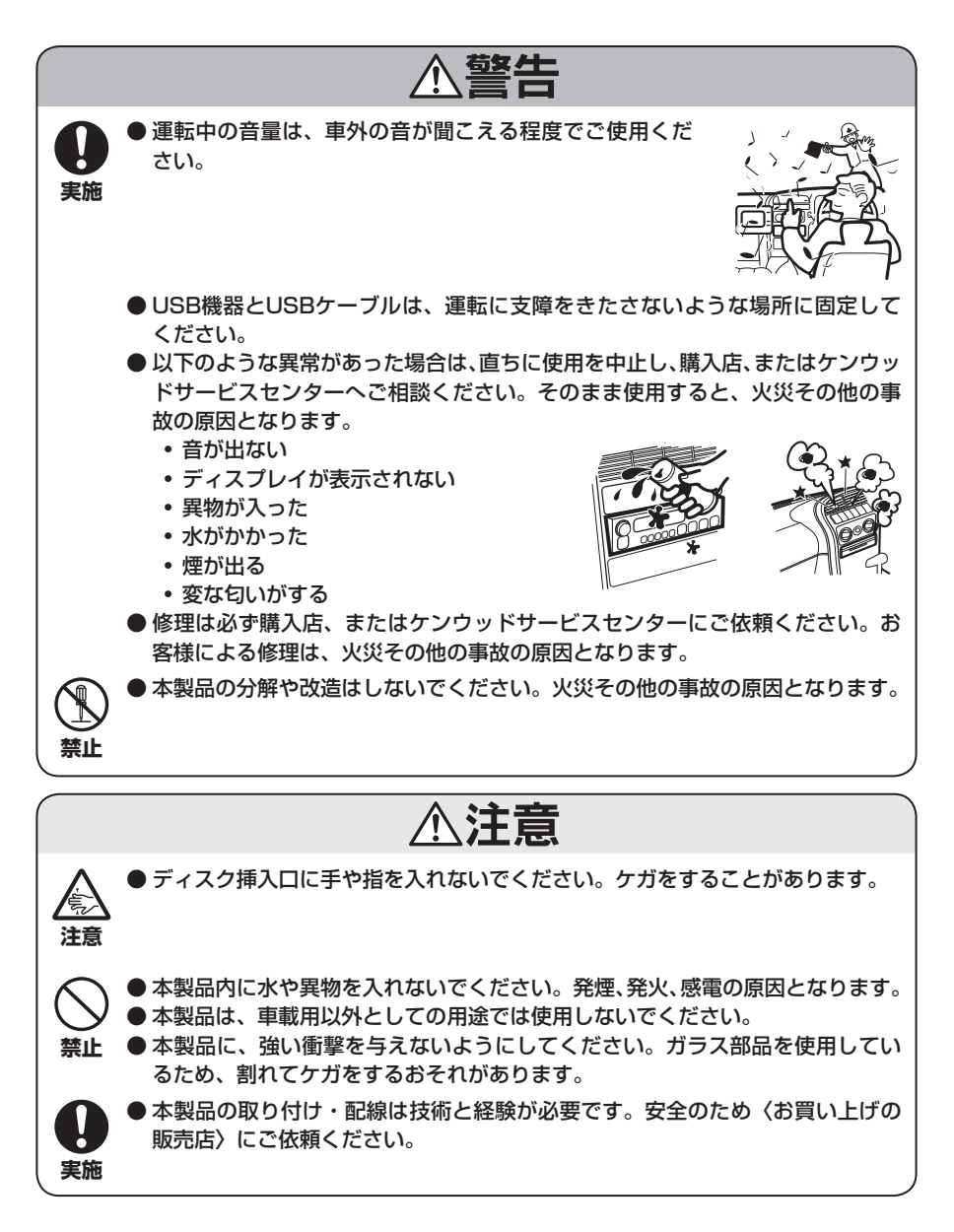

U585BT/ U585SD

# ご使用の前に

本機を使用していただくうえで、知っておいていただきたいことです。

#### 表示できる文字について

本機で表示できる文字は、シフトJISです。

#### 使用できる別売品のリモコンについて

別売品のリモコンについては、カタログをご覧に なるか、購入店にお問い合わせください。 なお、操作方法はリモコンに付属の取扱説明書に 記載されています。

#### オートアンテナ付き車に取り付けた場合

ラジオのアンテナが自動的に伸びるオートアンテ ナ車に取り付けた場合、音源をラジオにしたり交 通情報機能をオンにすると、車両のアンテナが自 動的に伸びます。

天井の低い車庫に入る場合は、本機の電源をオフ にするか、FM/AM放送以外の音源に切り替えて ください。

#### お手入れについて

本機の操作パネルが汚れたときは、シリコンクロ スか柔らかい布でから拭きしてください。汚れが ひどいときは、中性のクリーナーを付けた布で汚 れを落とし、その後クリーナーを拭き取ってくだ さい。

スプレー式のクリーナーなどを直接本機に吹きか けると、本機の機構部品に支障を与える場合があ ります。

また、固い布やシンナー、アルコールなどの揮発 性のもので拭くと、傷が付いたり文字が消えるこ とがあります。

#### パネルと本機の端子について

操作パネルと本体間のコネクター端子が汚れると 電源が入らない、音が出ない、表示がおかしいな ど故障と思われる症状になることがあります。こ の場合は、操作パネル側のコネクター端子を柔ら かな布で軽く拭いてください。

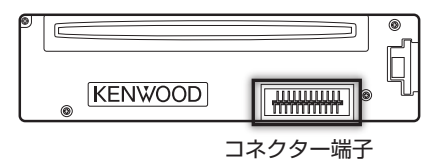

#### レンズクリーナーについて

レンズクリーナーは使用しないでください。光学 系部品に損傷を与えたり、イジェクトができなく なるなど、故障の原因になる場合があります。

#### 温度について

直射日光下で窓を閉めきっていると、自動車内は 非常に高温になります。

本機内部が60℃を超える高温になると、保護回路 が動作してディスクの演奏ができなくなります。 このようなときは、車内の温度を下げると、保 護回路が解除され、演奏ができる状態になりま す。もし正常に動作しないときはリセットボタン (P.72)を押してください。

#### 結露について

寒いときにヒーターを付けた直後など、本機の内 部に露(水滴)が付くことがあります。これを結 露といい、この状態ではディスクの読み取りがで きなくなります。 このようなときは、ディスクを取り出して約1時 間ほど放置すると、結露が取り除かれます。 もし、何時間たっても正常に作動しない場合は、 購入店またはケンウッドサービスセンターへ連絡 してください。

#### お気をつけください

●USB機器、iPod、SDカードを車内に放置しな いようにしてください。直射日光や高温などの 影響により、USB機器、iPod、SDカードが変 形や故障する場合があります。

●以下のディスクは使用しないでください。

特殊な形状のディスク

円形以外のディスクは、故障の原因になり ます。

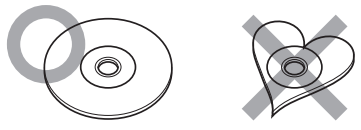

記録面(レーベル面の裏)に着色や汚れがあ るディスク

引き込まれない、取り出せないなどの誤動 作の原因になります。記録面には触れない ようにお取り扱いください。

正しく再生されない可能性があります。

#### ファイナライズ処理していないCD-R、CD-RW

お使いのCD-R/CD-RWライティングソフ ト、CD-R/CD-RWレコーダーの取扱説明 書を参照して、記録を行った機器以外のプ レーヤーでも再生できるようにするための 処理(ファイナライズ処理)を行ってくだ さい。 ただし、CD-R/CD-RWはファイナライズ 処理をしていても、記録状態によって再生

できない場合があります。

汚れ、傷、ゴミのついたディスク、反りのあ るディスク

音飛びなどの誤動作や音質劣化の原因にな ることがあります。

#### 表面に紙テープなどが貼られたディスク、ラ ベルのノリがはみ出したディスク

ディスクが取り出せなくなったり、本機が 故障することがあります。

●ディスクが汚れたときは、従来のレコードク リーナー、静電防止剤や、シンナーやベンジン などの薬品は絶対に使用しないでください。市 販のクリーニングクロスや柔らかい木綿の布な どで、中心から外側に向かって軽くふき取って ください。

- ●本機からディスクを取り出すときは、ディスクを下側に強く押さず、水平方向に引き出してください。ディスクを下側に押すと、記録面に傷を付ける原因となります。
- ●新しいディスクを使うときは、ディスクのセンターホールおよび外周部に"バリ"がないことを確認してください。"バリ"がついたまま使用すると、ディスクが挿入できなかったり音飛びの原因になります。"バリ"があるときは、ボールペンなどで取り除いてから使用してください。
- ●音質向上やディスク保護を目的としたディスク 用アクセサリー(スタビライザー、保護シート、 レンズクリーナーなど)は使用しないでください。故障の原因となります。
- 8cmCD、アダプターは使用できません。ディ スクが取り出せなくなるなど、故障の原因にな ります。

#### 電波について(U585BTのみ)

- ●本機は、電波法に基づく小電力データ通信システム無線局設備として技術基準適合証明を受けています(受けた部品を使用しています)。したがって、本機を使用するときに無線局の免許は必要ありません。日本国内のみで使用してください。日本国内以外で使用すると各国の電波法に抵触する可能性があります。また、本機は、電気通信事業法に基づく技術基準適合証明を受けていますので、以下の事項を行うと、法律で罰せられることがあります。 - 分解/改造すること
  - 本機に貼ってある証明ラベルをはがすこと

●本機は2.4GHz帯の周波数を使用しますが、他の無線機器も同じ周波数を使っていることがあります。ほかの無線機器との電波干渉を防止するため、下記事項に注意してご使用ください。

#### 使用上のご注意

本機の使用周波数帯(2.4GHz)では、電子 レンジ等の産業・科学・医療機器のほか工場 の製造ライン等で使用されている移動体識別 用の構内無線局(免許を要する無線局)及び 特定小電力無線局(免許を要しない無線局) 並びにアマチュア無線局(免許を要する無線 局)が運用されています。

- 本機を使用する前に、近くで移動体識別用 の構内無線局および特定小電力無線局、並 びにアマチュア無線局が運用されていない ことを確認してください。
- 2.万一、本機から移動体識別用の構内無線局 に対して有害な電波干渉の事例が発生した 場合には、速やかに使用周波数を変更する か、または電波の発射を停止した上、当社 カスタマーサポートセンターにご連絡頂 き、混信回避の処置等についてご相談くだ さい。
- 3.その他、本機から移動体識別用の特定小電 力無線局あるいはアマチュア無線局に対し て、有害な電波干渉の事例が発生した場合 など、何かお困りのことが起きたときは、 当社カスタマーサポートセンターへお問い 合わせください。

●製品に表示している周波数表示の意味は 下記の通りです。

| 2.4 FH 1 | 2.4:2.4GHz帯を使用する無<br>線機器です。 |
|----------|-----------------------------|
|          | FH:FH-SS変調方式を表しま            |
|          | す。                          |
|          | 1:電波与干渉距離は10 mです。           |
|          | □□□: 全帯域を使用し、移              |
|          | 動体識別装置の帯域を                  |
|          | 回避可能です。                     |
|          |                             |

- ●使用可能距離は見通し距離約10 mです。 鉄筋コンクリートや金属の壁等をはさん でトランスミッターとレシーバーを設置 すると電波を遮ってしまい、音楽が途切 れたり、出なくなったりする場合があり ます。本機を使用する環境により伝送距 離が短くなります。
- ●下記の電子機器と本機との距離が近いと 電波干渉により、正常に動作しない、雑 音が発生するなどの不具合が生じること があります。
- 2.4GHzの周波数帯域を利用する無線 LAN、電子レンジ、デジタルコードレス 電話などの機器の近く。電波が干渉して 音が途切れることがあります。
- ラジオ、テレビ、ビデオ、BS/CSチュー ナー、VICSなどのアンテナ入力端子を持 つAV機器の近く。音声や映像にノイズが のることがあります。
- ●本機は電波を使用しているため、第3者 が故意または偶然に傍受することが考え られます。重要な通信や人命にかかわる 通信には使用しないでください。

# 本書の読みかた

この取扱説明書には、以下のようなイラストや表示が使用されています。 ここでは、それぞれの表示の意味をご紹介します。

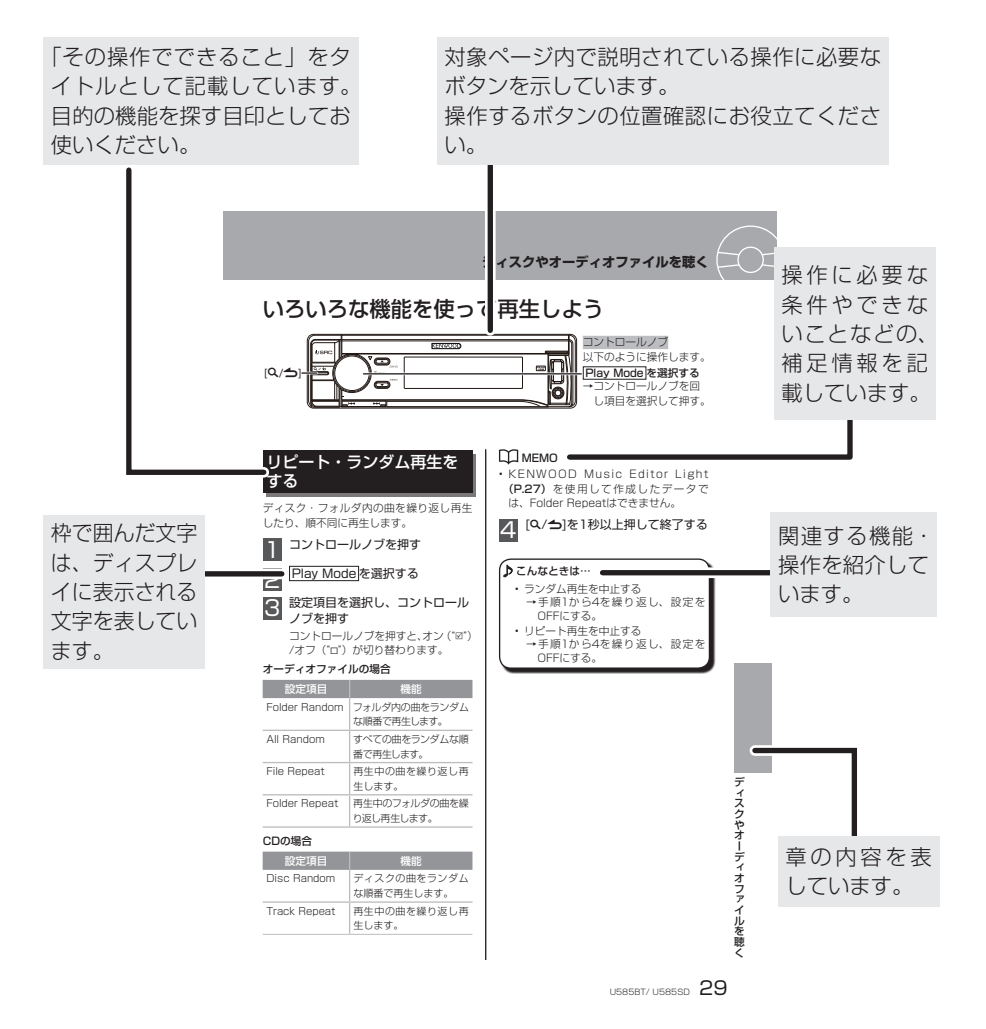

П мемо

本書に記載されているディスプレイ部やパネルの表記は、操作説明を円滑に行うための例です。そのため、実際の機器とは異なることや、実際にはありえない表示パターンが記載されていることがあります。

# 時計を調整しよう

本機をご使用になる前に、時計を調整しましょう。

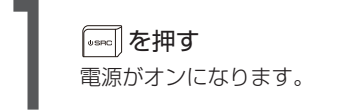

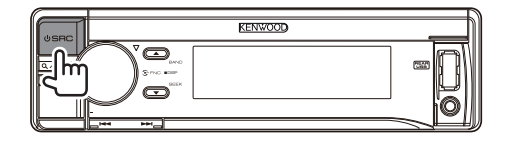

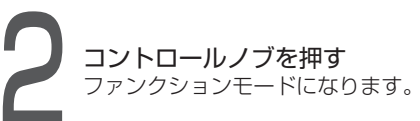

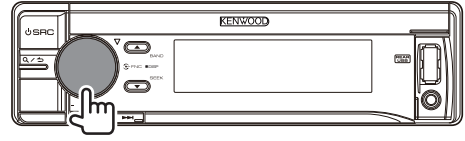

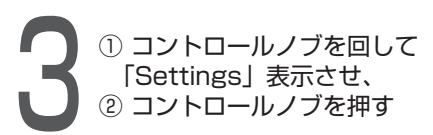

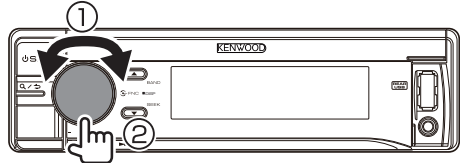

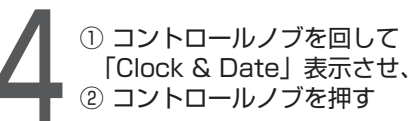

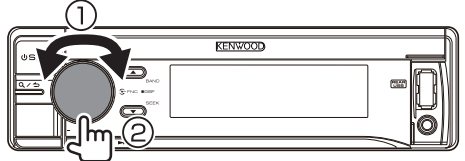

 ① コントロールノブを回して 「Clock Adjust」表示させ、
 ② コントロールノブを押す 時計調整モードになります。

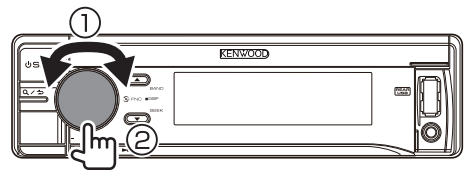

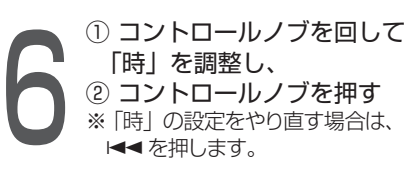

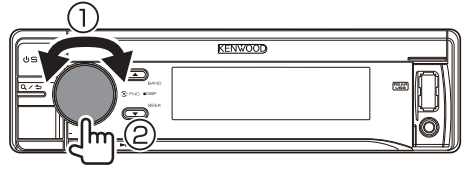

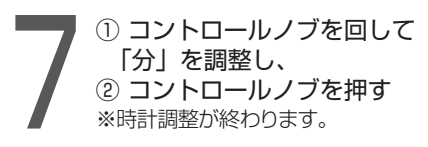

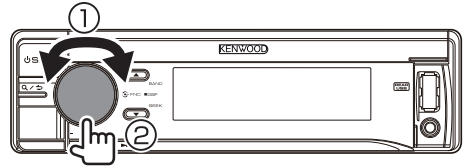

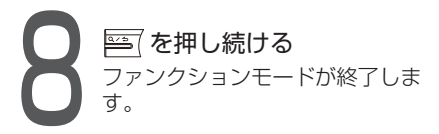

| (USBC) | KENWOOD |  |
|--------|---------|--|
|        |         |  |

# 本機でできること

U585BT/ U585SDでできることをご紹介します。 各機能の詳しい操作内容は参照先ページをご覧ください。

ディスクを聴く

 CDはもちろん、MP3、WMA、AACの入った CD-R/CD-RW/CD-ROMも聴ける!(P.20)
 ※本書では、MP3、WMA、AACをまとめて 「オーディオファイル」と表記しています。

## iPodを聴く

- iPod、iPhoneの音楽を聴ける! (P.22)
- たくさんの曲から、聴きたい曲をすぐに探せる!(P.35)
   ※別売品のiPod接続ケーブル KCA-iP102が必要です。

## USB機器をつなぐ

- お手持ちのUSB機器に入っている音楽を聴ける! (P.21)
- 大量の曲も簡単に管理できる! (P.30)

※別売品のUSBケーブル(推奨品「CA-U1EX」) が必要です。

# SDカードを聴く

- SDカードに入っている音楽を聴ける! (P.23)
- 大量の曲も簡単に管理できる! (P.30)

# ポータブルオーディオなどをつなぐ

 お手持ちのデジタルオーディオプレーヤーとつないで 再生できる!(P.25)

> ※市販品のステレオミニプラグケーブル(3.5¢) が必要です。

# ラジオを聴く

- よく聴く放送局を登録できる!(P.20)
- ワンタッチで放送局を呼び出せる! (P.40)

## Bluetoothを使う (U585BTの機能)

- ハンズフリー通話ができる!(P.44)
- Bluetoothオーディオが聴ける! (P.47)

# 各部の名称とはたらき

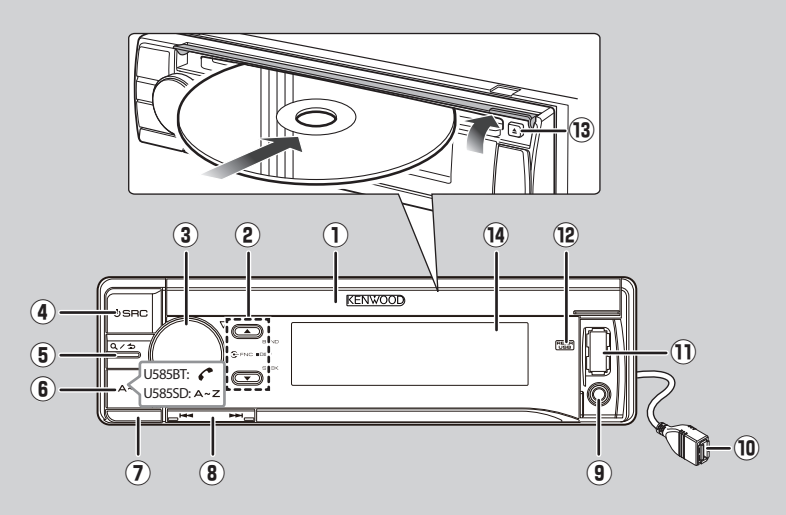

## ■各ボタンの機能

| 番号         | ボタン名称                            | 機能                                                                                                    |
|------------|----------------------------------|----------------------------------------------------------------------------------------------------|
| $\bigcirc$ | ディスク挿入口カバー                       | 上へ開くとディスク挿入口が現れます。                                                                                                    |
| 2          | [▲/▼](バンド/シー<br>ク)モードボタン         | <ul> <li>ラジオ受信時に、▲を押してバンドを選択します。</li> <li>また、▼を押してSeek Modeを選択します。(P.66)</li> <li>オーディオファイルの再生中に上下に押して、フォルダを選択します。</li> </ul>                                                                                                    |
| 3          | コントロールノブ                         | <ul> <li>・左右に回して、音量を調節します。(P.19)</li> <li>・CDやオーディオファイルの検索中に押して、選択した曲やフォル<br/>ダを決定します。(P.30)</li> <li>・押すと各機能の設定モードに切り替えます。(P.19)</li> <li>・設定操作時に、左右に回して項目を選択し、押すと選択した項目の<br/>設定を決定します。(P.19)</li> </ul>                                                                     |
| 4          | [SRC](ソース)ボタ<br>ン                | <ul> <li>本機の電源をオンにします。1秒以上押すと、本機の電源をオフにします。(P.18)</li> <li>ラジオやCDなどの音源を切り替えます。(P.18)</li> </ul>                                                                                                    |
| 5          | [Q/ <b>ጏ</b> ](サー チ/リ<br>ターン)ボタン | <ul> <li>・CDやiPod、SD、オーディオファイル再生時に、曲を検索します。<br/>(P.30)</li> <li>・CDやiPod、SD、オーディオファイル、Bluetoothオーディオ再生時に1秒以上押すと、一時停止/再生します。</li> <li>・設定操作中、一つ前の項目に戻ります。(P.19)</li> <li>・オーディオファイル検索時は、一つ上のフォルダに戻ります。</li> <li>・1秒以上押すと、設定モードやオーディオコントロールモードまたはミュージックサーチモードを解除します。</li> </ul> |

## 各部の名称とはたらき

| 番号  | ボタン名称                             | 機能                                                                                                    |
|-----|-----------------------------------|----------------------------------------------------------------------------------------------------|
| 6   | [ <b>ℰ</b> ]ハンズフリーボタ<br>ン(U585BT) | • ハンズフリー通話の発信、応答、切断をします。(P.44)                                                                                                    |
|     | [A~Z]ボタン<br>(U585SD)              | <ul> <li>iPodのミュージックサーチモード中に押すと、アルファベットサーチモードになります。(P.36)</li> <li>1秒以上押すとAPP &amp; iPod Modeが切り替わります。(P.34)</li> </ul>                                              |
| 1   | リリースボタン                           | 押すと、操作パネルが取り外せます。 <b>(P.71)</b>                                                                                                    |
| 8   | [ <b>└◀◀/▶▶</b> ](サーチ)<br>ボタン     | <ul> <li>・ラジオの周波数を切り替えます。(P.39)</li> <li>・I◄&lt;を1回押すと、再生中の曲を先頭から再生します。2回押すと、<br/>1つ前の曲を再生します。</li> <li>▶►►を押すと、1つ後の曲を再生します。</li> <li>・押し続けると、早戻し/早送りします。</li> </ul> |
| 9   | AUX端子                             | ポータブルオーディオ機器などの外部機器を接続します。(P.25)                                                                                                    |
| 10  | リアUSB端子                           | USB機器/ iPodを接続します。 <b>(P.21) (P.22)</b>                                                                                                    |
| 1   | フロントUSB端子                         | USB機器/ iPodを接続します。 <b>(P.21) (P.22)</b>                                                                                                    |
| 12  | REAR USB<br>インジケーター               | リアUSB端子にUSB機器またはiPodが接続されているときに点灯し<br>ます。また接続している機器を再生中などは点滅をします。(P.21)<br>(P.22)                                                                                    |
| 13  | [≜](イジェクト)ボ<br>タン                 | ディスクを取り出します。                                                                                                    |
| 14) | ディスプレイ                            | 時計や再生中の曲タイトルなど、本機の動作内容を表示します。                                                                                                    |

# 共通の操作を覚えよう

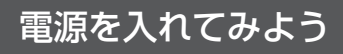

まずは、本機の電源を入れてみましょう。

### [SRC]を押す

本機の電源がオンになります。 [SRC]を1秒以上押すと、本機の電源が オフになります。

| USEC      | KENWOOD |          |
|-----------|---------|----------|
| <u>ال</u> |         |          |
|           |         | <u> </u> |

#### 音源を切り替えよう 1 [SRC]を聴きたい音源が表示される KENWOOD まで数回押す $\odot$ ഹ് П мемо ディスプレイの表示は以下の音源を示しています。 STANDBY : 何も再生していない状態 TUNER :ラジオ :フロントUSB端子に接続したUSB機器 USB(FRONT) USB(REAR) : リアUSB端子に接続したUSB機器 iPod(FRONT) : フロントUSB端子に接続したiPodまたはiPhone iPod(RAER) :リアUSB端子に接続したiPodまたはiPhone BT AUDIO :Bluetoothオーディオ(U585BTのみ) SD :SDカード CD :ディスク AUX : 外部機器 П мемо • "SRC Select" (P.67) が "2" に設定されているときは、[SRC]を押したあとにコン トロールノブを回して音源を表示させ、コントロールノブを押して音源を切り替えます。

• 再生の準備ができてない音源(ディスクが挿入されていないときの CD など)は表示されません。

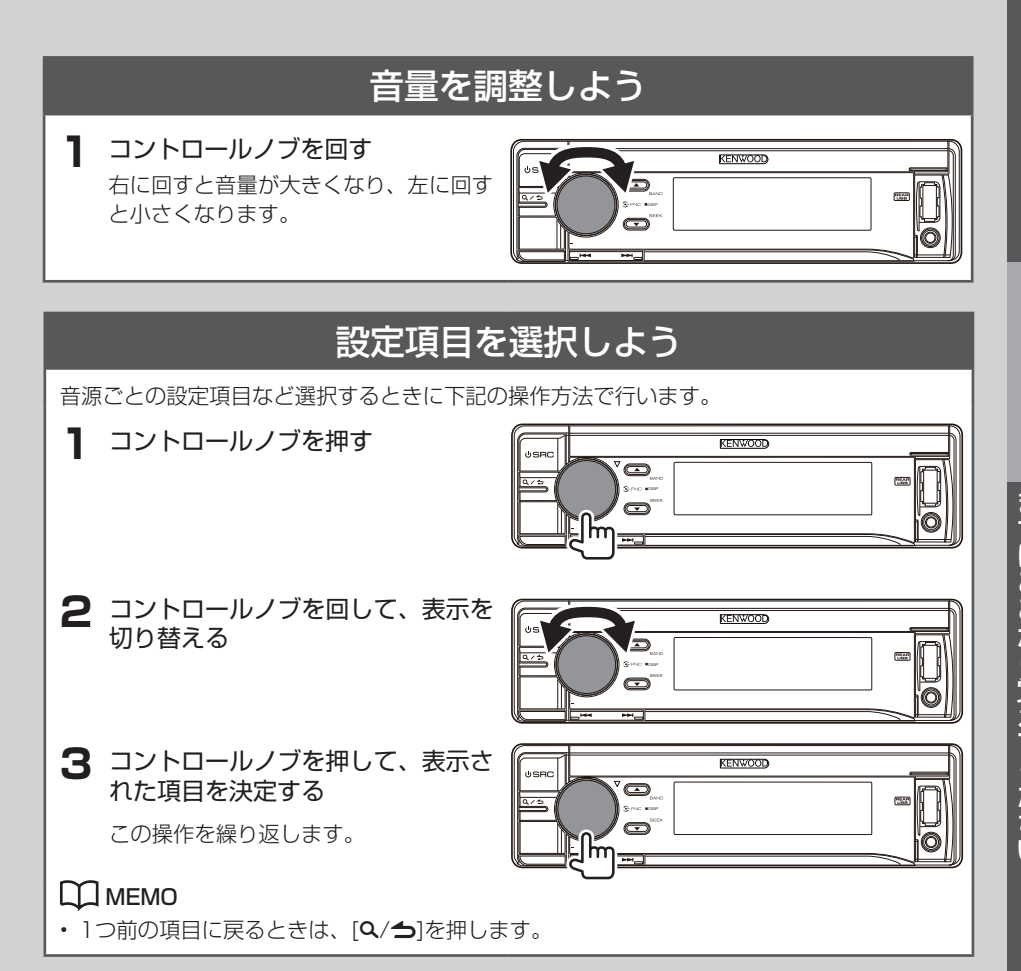

U585BT/ U585SD 19

# お好みの音源を聴いてみよう

本機で聴けるそれぞれの音源の基本操作について説明します。

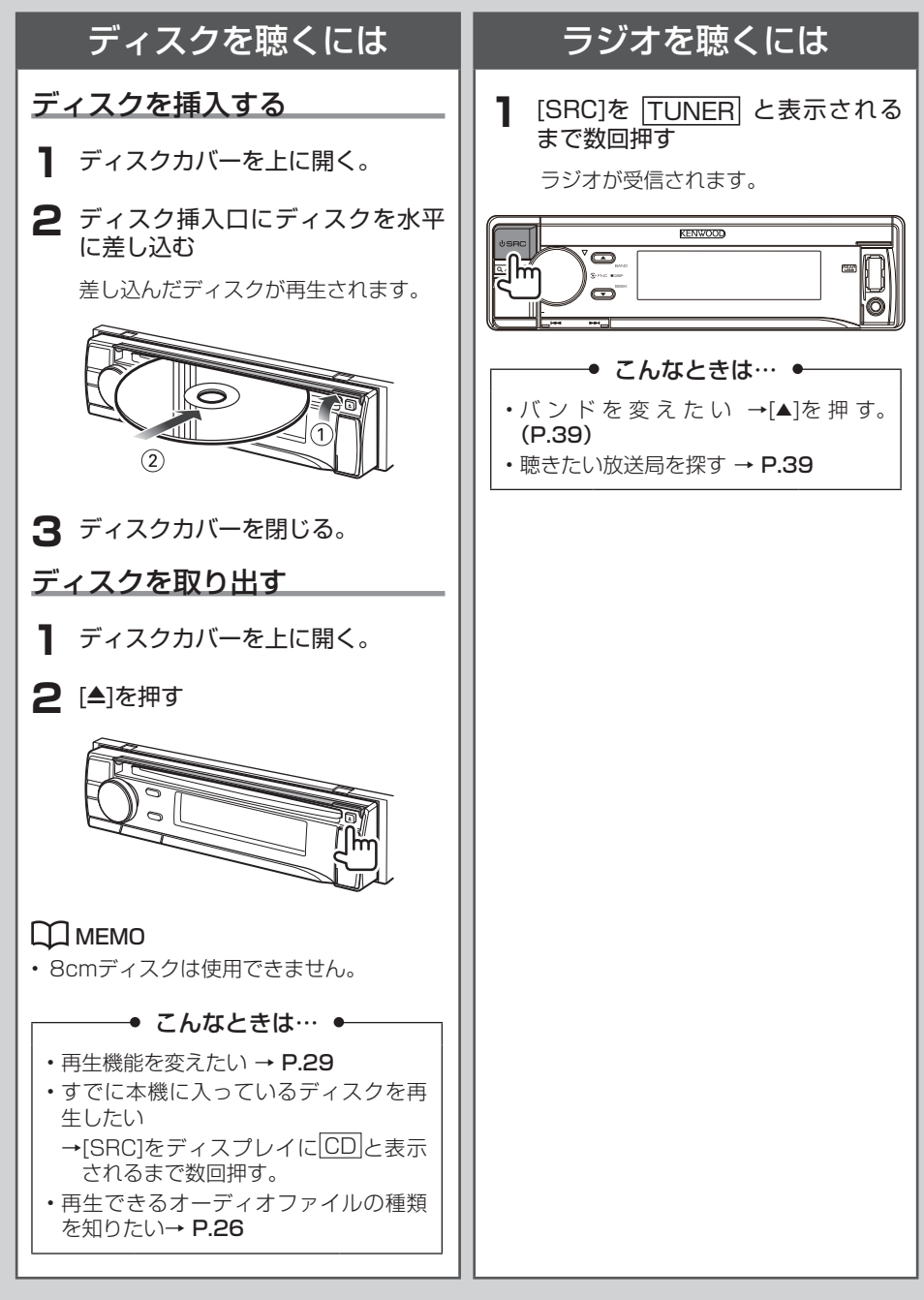

## USB機器を聴くには

フロントUSB端子に接続するときは、別売 品のUSBケーブル(推奨品「CA-U1EX」) が必要です。

#### USB機器を接続する

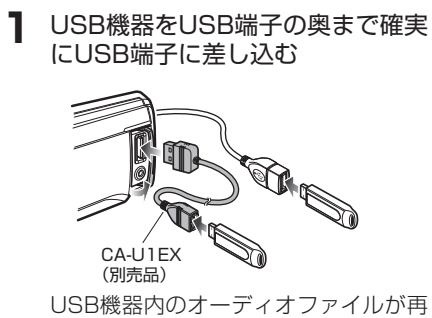

USB機器内のオーディオファイルが再 生されます。

フロントとリアどちらのUSB端子にも iPodおよびUSBデバイスが接続可能で す。

リアのUSB端子にデバイスを接続する と"REAR USB"インジケーターが点灯 します。また接続している機器を再生 中などは点滅をします。

→ こんなときは… →

- ・再生機能を変えたい → P.29
- ・すでに接続されているUSB機器を再生したい
  - →[SRC]をディスプレイにUSB] ("FRONT"または"REAR")と表示 されるまで数回押す。
- ・再生できるオーディオファイルの種類 を知りたい→ P.26

#### USB機器を取り外す

[SRC]を数回押して音源表示を USB ("FRONT"または"REAR") 以外にする

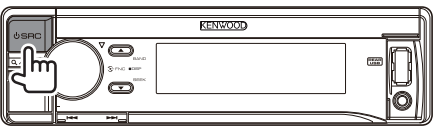

2 USB機器を取り外す

#### 💭 мемо

- この操作を行わずにUSB機器を取り外す と、USB機器内のデータが破損する場合 があります。
- 充電式USB機器の場合、接続中に充電されます。(本機の電源オン時のみ)

## iPodを聴くには

#### iPodを接続する

お手持ちのiPod/iPhoneをiPod接 続ケーブル KCA-iP102(別売品) を使用して、奥まで確実にUSB端 子に差し込む

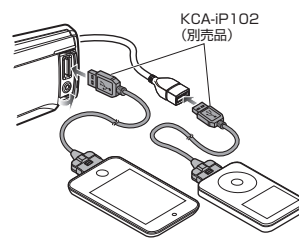

iPod内のオーディオファイルが再生さ れます。(最大供給電流:1 A) フロントとリアどちらのUSB端子にも iPodおよびUSBデバイスが接続可能で す。

リアのUSB端子にデバイスを接続する と"REAR USB"インジケーターが点灯 します。また接続している機器を再生 中などは点滅をします。

#### ● こんなときは… ●

• 再生機能を変えたい → P.34

- ・すでに接続されているiPodを再生したい
  - →[SRC]をディスプレイに iPod ("FRONT"または"REAR") と表示 されるまで数回押す。
- ・iPod内の曲を選びたい

→ P.35

## iPodを取り外す

[SRC]を数回押して音源表示を iPod ("FRONT"または"REAR") 以外にする

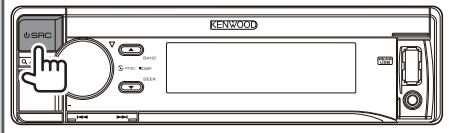

## 2 iPodを取り外す

## 🛱 мемо

- この操作を行わずにiPodを取り外すと、 iPod内のデータが破損する場合があります。
- iPod接続中は、iPodが充電されます。(本 機の電源オン時のみ)

### お好みの音源を聴いてみよう

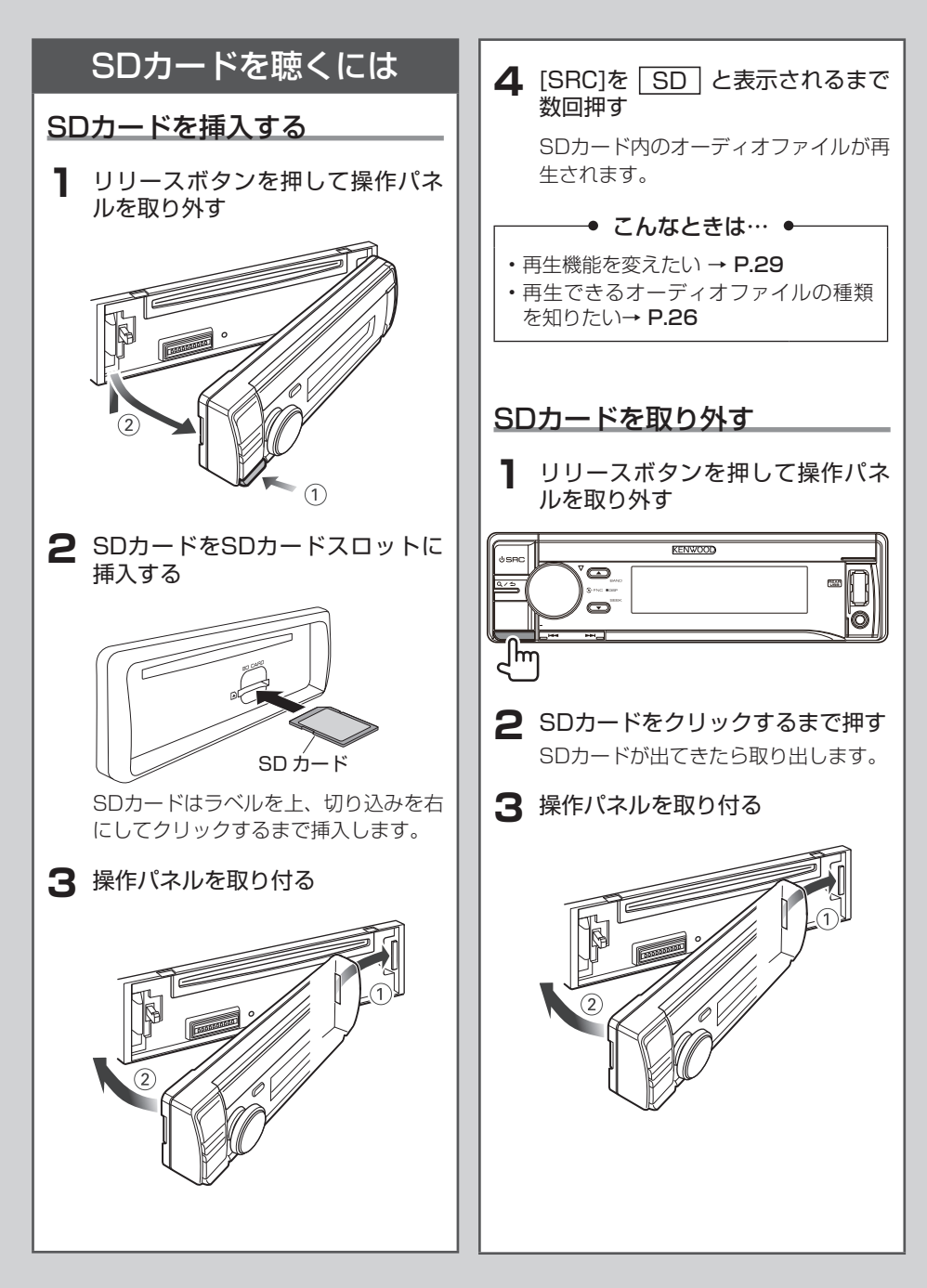

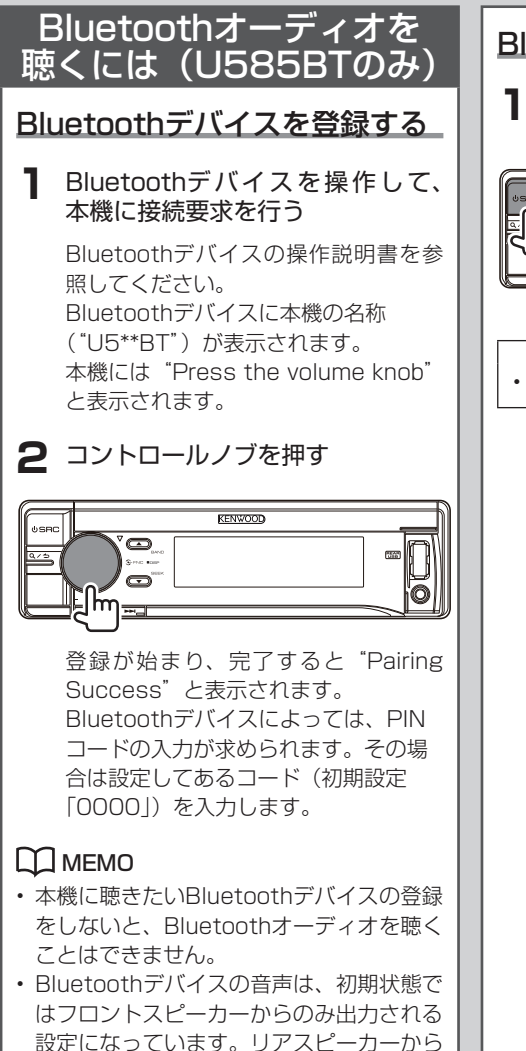

も音声を出力したい場合は、「Bluetooth の初期設定を変更しよう」(P.69)の "Bluetooth HF/Audio"を"All"に設定し Bluetoothデバイスを聴く

[SRC]を BT AUDIO と表示されるまで数回押す

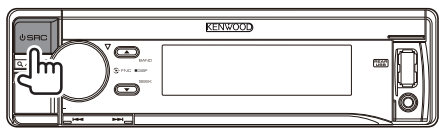

- こんなときは… ●
- ・再生機能を変えたい → P.48

まずはここから覚えてください

24 U585BT/ U585SD

てください。

### お好みの音源を聴いてみよう

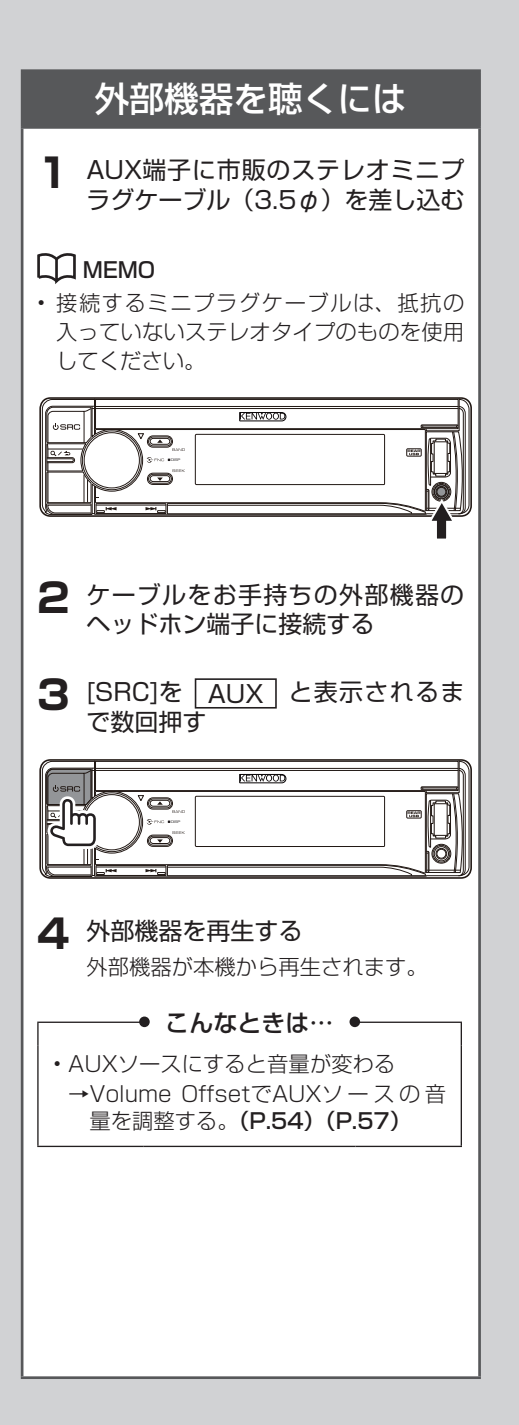

まずはここから覚えてください

# ディスクやオーディオファイルを聴く

# 本機で使えるメディアとオーディオファイル

本機で使用できるメディアやオーディオファイルの種類、使用できる接続機器は以下のとお りです。

| ディスク種類          | CD-R、CD-RW、CD-ROM                          |
|-----------------|--------------------------------------------|
| ディスクフォーマット      | ISO 9660 Level 1/2, Joliet, Long file name |
| SDカード           | SDカード (2GB以下)、SDHCカード (32GB以下)             |
| USB機器           | USBマスストレージクラス                              |
| SDカード/USB機器ファイル | FAT12、FAT16、FAT32                          |
| フォーマット          |                                            |
| オーディオファイル       | AAC-LC (.m4a)、MP3 (.mp3)、WMA (.wma)、       |
|                 | WAV (.wav)(USB機器/SDカードのみ)                  |

(2012年11月現在)

#### П мемо

- 上記の規格に準拠したオーディオファイルであっても、メディアおよび機器の種類やコン ディションによっては、正常に再生されない場合があります。
- オーディオファイルは、あらかじめバックアップを行ってください。USB機器の使用状況 によっては保存内容が失われる場合があります。保存データが失われたことによる損害に ついては、当社はその補償を一切いたしませんのでご了承ください。
- オーディオファイルに関するオンラインマニュアルを下記URLにて公開しています。
   www.kenwood.com/cs/ce/audiofile/
- miniSDカード、miniSDHCカード、microSDカード、またはmicroSDHCカードを使用 するときは変換アダプターが必要です。
- ・ マルチメディアカード(MMC)は使用できません。
- SD-Audioフォーマットのオーディオファイルは再生できません。
- ・USBハブやマルチカードリーダを介してUSB機器を認識させることはできません。

## SDカード/USB機器を聴くときは

以下のお知らせをよく読んでからご使用ください。

#### オーディオファイルの再生順序

右図の例では、①から⑩の順で再生されます。 ライティングソフトがフォルダやファイルの位置を並べ替 えることがあるため、希望の再生順序にならない場合があ ります。

また、KENWOOD Music Editor Light ver 1.1(下記) を使用してデータベースを作成することにより、希望の順 序で再生が可能となる場合があります。

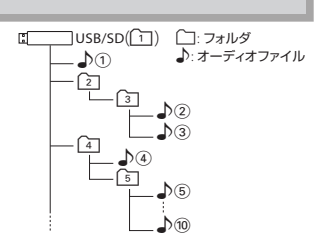

#### KENWOOD Music Editor Light/ KENWOOD Music Controlについて

- 本機は、PCアプリケーション "KENWOOD Music Editor Light"とAndroid™アプリケーション "KENWOOD Music Control" に対応しています。
- "KENWOOD Music Editor Light" または "KENWOOD Music Control" を使用する と、オーディオファイルにデータベースを付加することで、タイトル・アルバム名・アーティ スト名などでの検索が可能になります。
- ・ "KENWOOD Music Editor Light"および"KENWOOD Music Control"は、下記URLからダウンロードできます。

www2.jvckenwood.com/products/car\_audio/app/

# ディスク・オーディオファイル再生中の画面表示

ディスク・オーディオファイル再生中の画面表示について説明します。

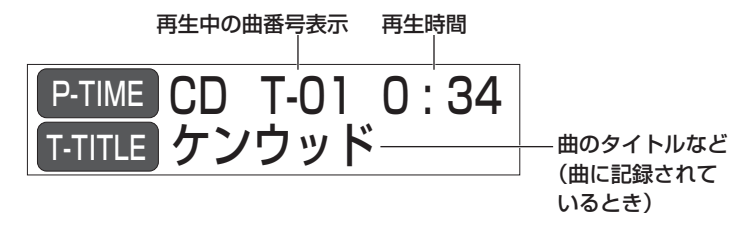

#### П мемо

ディスプレイの表示を曲名、時計表示などに変更することができます。詳しくは「ディスプレイの表示タイプを切り替える(ディスプレイコントロール)」(P.49)をご覧ください。

# ディスク・オーディオファイルの再生機能に 使うボタン

再生・停止などの操作に使用するボタンについて説明します。 曲の検索など通常再生以外に使用するボタンについては、次ページからの説明をご覧ください。

- ●一時停止する→①[Q/台]を1秒以上押す
   ●一時停止から再生する→①[Q/台]を 1秒以上押す
   ●早送りする→⑤[▶▶]を押し続ける
   ●早戻しする→④[I◀◀]を押し続ける
   ● 曲の先頭に戻る→④[I◀◀]を押す
   ● 前の曲を聴く→④[I◀◀]を把回押す
   ● 次の曲を聴く→⑤[▶▶]を押す
- 次のフォルダに進む→②[▲]を押す
- 前のフォルダに戻る→③[▼]を押す

#### П мемо

- ・オーディオファイルでは、早送り/早戻し中には音声が出ません。
- KENWOOD Music Editor Light (P.27) を使用して作成したデータでは、フォルダの選択はできません。

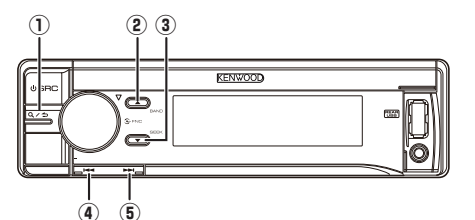

# いろいろな機能を使って再生しよう

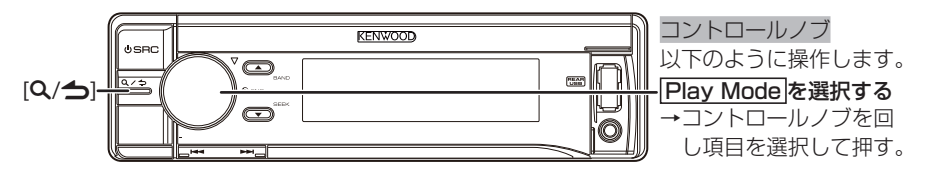

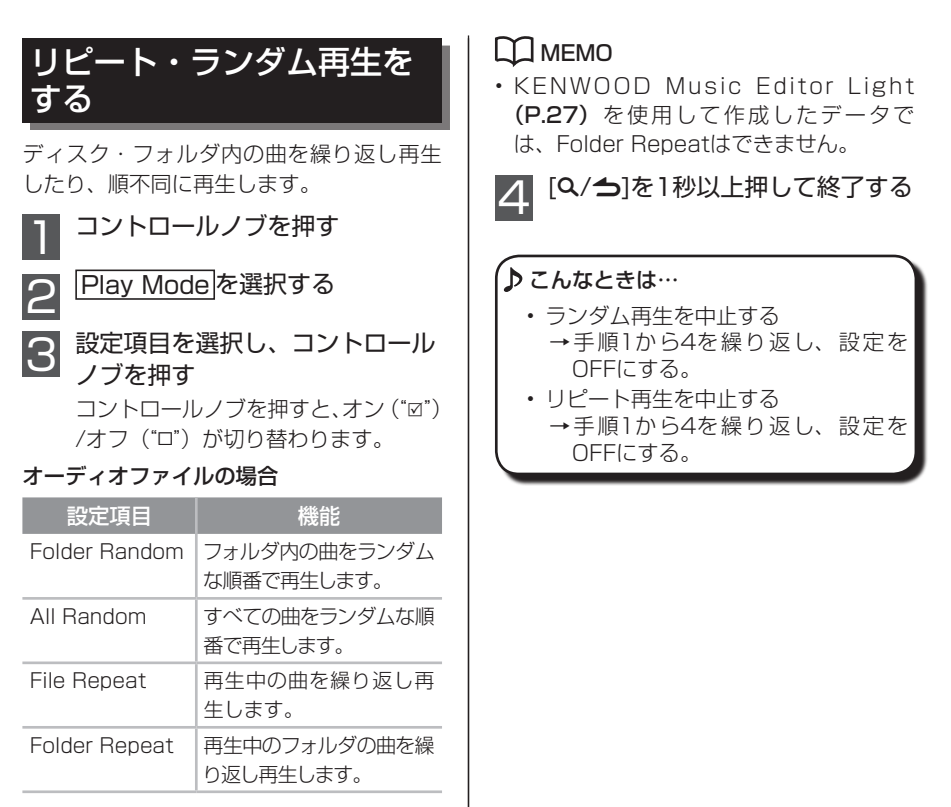

#### CDの 場合

| 設定項目         | 機能                        |
|--------------|---------------------------|
| Disc Random  | ディスクの曲をランダム<br>な順番で再生します。 |
| Track Repeat | 再生中の曲を繰り返し再<br>生します。      |

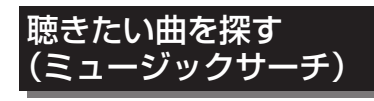

曲をリスト表示にして探します。

[Q/**台**]を押す

2

以下の操作で聴きたい曲を選択する

#### オーディオファイルの場合

再生中のフォルダが表示されます。以下の 操作で聴きたい曲を探します。

| 動作                            | 操作                                         |
|-------------------------------|--------------------------------------------|
| フォルダ、ファイル                     | コントロールノブを                                  |
| 表示の切り替え                       | 回す                                         |
| オートスクロール<br>モードにする            | [▲]/[▼]を1秒以上押<br>す。解除する場合は、<br>[▲]/[▼]を押す。 |
| 表示フォルダの選択<br>または表示ファイル<br>の再生 | コントロールノブを<br>押す                            |
| 1つ上の階層に戻る                     | [ <b>Q/台</b> ]を押す                          |
| ルートフォルダ (最<br>上階層) に戻る        | [◀◀]を1秒以上押す                                |

#### CDの 場合

トラックがリスト表示されます。以下の操 作で聴きたい曲を探します。

| 動作             | 操作              |
|----------------|-----------------|
| トラック表示切り替え     | コントロールノブを<br>回す |
| 表示トラックの再生      | コントロールノブを<br>押す |
| 最初のトラックに戻<br>る | [◀◀]を1秒以上押す     |

#### П мемо

 KENWOOD Music Editor Light (P.27) を使用してオーディオファイ ルのデータベースを作成している場合は、 タイトル・アルバム名・アーティスト名 などのフォルダが表示されます。

- ファイル名が表示されているときは、ファ イル名の最初に「♪」が表示されます。
   再生中のファイルには「♪」が表示され ます。
- フォルダ名が表示されているときは、フォ ルダ名の最初に「
   「」が表示されます。

#### ♪ こんなときは…

ミュージックサーチを中止する

→ [Q/台]を1秒以上押す。

ディスクやオーディオファイルを聴く

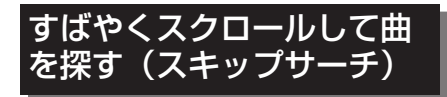

選択しているリスト項目の曲数に応じて、 すばやくスクロールして曲を検索します。 KENWOOD Music Editor Lightで作成し たメディアのみで使用できる機能です。

[Q/→]を押す
 コントロールノブを1秒以上押す
 Skip Search を選択する
 聴きたい曲を探す

以下の操作で聴きたい曲を探します。

| 動作                            | 操作              |
|-------------------------------|-----------------|
| フォルダ、ファイル<br>表示の切り替え          | コントロールノブを<br>回す |
| スキップサーチ                       | [▲]/[▼]を押す      |
| 表示フォルダの選択<br>または表示ファイル<br>の決定 | コントロールノブを<br>押す |
| スキップサーチの割<br>合を変える            | [I◀◀]/[▶▶]を押す   |

### П мемо

- ・スキップの割合は、「音源ごとに設定を変 更しよう」(P.66)でも設定できます。
- 5 コントロールノブを押す

サーチモードが解除され、決定してい る曲の再生が始まります。

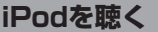

iPodを聴く

# iPodについて

別売品のiPod接続ケーブル KCA-iP102で接続します。本書で断りの無い限り、「iPod」と呼んでいるのは別売品のiPod接続ケーブル KCA-iP102で接続されたiPodおよびiPhoneを指します。

本機から操作できるiPodは以下のとおりです。

Made for

- iPod nano (6th generation)
- iPod nano (5th generation)
- iPod nano (4th generation)
- iPod nano (3rd generation)
- iPod nano (2nd generation)
- iPod nano (1st generation)
- iPod with video
- iPod classic
- iPod touch (4th generation)
- iPod touch (3rd generation)
- iPod touch (2nd generation)
- iPod touch (1st generation)
- iPhone 4S
- iPhone 4
- iPhone 3GS
- iPhone 3G

#### П мемо

- ・ iPodを接続すると、本機での再生はiPodで再生していた曲から始まります。
- ・iPod/iPhoneに"アクセサリが接続中"または"KENWOOD"と表示されているときは、 iPod/iPhoneの操作はできません。
- iPodのソフトウェアに関する適合情報は下記URLを参照してください。
   www.kenwood.com/cs/ce/ipod/
- ・ 接続しているiPodにより、使用できる機能が異なります。詳しくは下記URLを参照してく ださい。

www.kenwood.com/cs/ce/ipod/

# iPod再生中の画面表示

iPod再生中の画面表示について説明します。

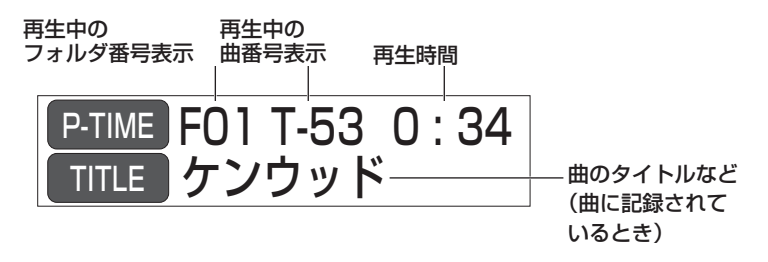

#### 💭 мемо

ディスプレイの表示をリスト番号や再生時間、時計表示などに変更することができます。詳しくは「ディスプレイの表示タイプを切り替える(ディスプレイコントロール)」(P.49)をご覧ください。

# iPod再生中に使うボタン

再生・停止などの操作に使用するボタンについて説明します。 曲の検索など通常再生以外に使用するボタンについては、次ページからの説明をご覧ください。

 ● 一時停止する→①[Q/台]を1秒以上押す
 ● 一時停止から再生する→①[Q/台]を 1秒以上押す
 ● 早送りする→③[▶▶]を押し続ける

- 早戻しする→②[◄◄]を押し続ける
- 曲の先頭に戻る→②[◄◀]を押す
- 前の曲を聴く→②[◄◄]を2回押す
- 次の曲を聴く→③[▶▶Ⅰ]を押す

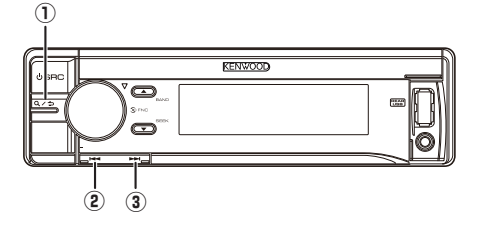

# いろいろな機能を使って再生しよう

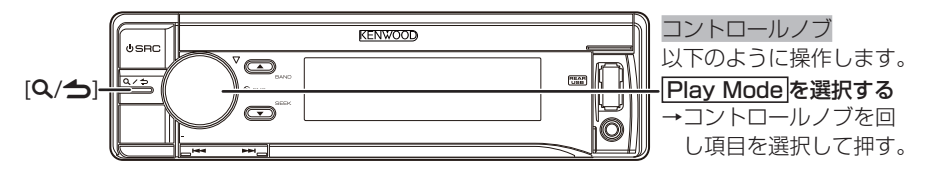

### iPodの操作を本機または iPod本体に切り替える

iPod接続中は、本機から操作できるモー ド (APP & iPod ModeがOFFの状態) と、 iPodから操作できるモード(APP & iPod ModeがONの状態)のいずれかで操作しま す。モードを切り替えるには以下の手順を 行います。

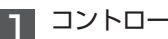

コントロールノブを押す

APP & iPod Mode を選択し \_\_\_\_\_\_ て、ON/OFFを切り替える

### П мемо

- ・接続したiPodがAPP&iPod Mode に対応している場合のみ操作できま す。対応していないiPodを接続した場 合は、設定項目が表示されません。詳し くは以下のURLを参照してください。 www.kenwood.com/cs/ce/ipod/
- APP & iPod ModeをONに設定している ときに本機から可能な操作は、一時停止、 早送り/早戻し、前の曲・次の曲の選択 です。
- APP & iPod ModeをONに設定してい る間は、本機のディスプレイに "APP & iPod Mode"と表示されます。
- U585SDでは[A~Zを]秒以上押すと、 APP & iPod ModeのON/OFFが切り替 えられます。

## <u> リピート・ランダム</u>再生を する

iPod内の曲を繰り返し再生したり、順不同 に再生します。

- コントロールノブを押す

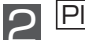

|Play Mode| を選択する

#### 3 設定項目を選択する

コントロールノブを押すと、オン("☑") /オフ("ロ")が切り替わります。

| 設定項目          | 機能                               |
|---------------|----------------------------------|
| Folder Random | 選択したリストの曲<br>をランダムな順番で<br>再生します。 |
| All Random    | iPodの曲をランダム<br>な順番で再生します。        |
| File Repeat   | 再生中の曲を繰り返<br>し再生します。             |

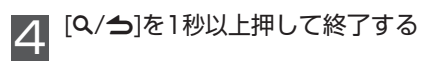

#### ♪ こんなときは…

- ランダム再生を中止する →手順1から4を繰り返し、設定を OFFにする。
- リピート再生を中止する →手順1から4を繰り返し、設定を OFFにする。

#### iPodを聴く

### П мемо

- iPodの曲数によっては、全曲ランダムに 切り替わるまでに時間がかかることがあ ります。
- All Random機能をONにすると、iPod のリスト項目が "Songs" に変更され ます。All Random機能をOFFにしても "Songs" のままとなります。
- All Random機能がONのときに、リストから曲を変更すると、All Random機能は OFFになり、選択した項目内の全曲をランダム(Folder Random)に再生します。

## リストから曲を探す

リストから聴きたい曲を探します。(ミュー ジックサーチ)

[Q/**刍**]を押す

2 以下の操作で聴きたい項目を選択する

曲名を選択するまで同様の操作を繰り 返します。

| 動作        | 操作                |
|-----------|-------------------|
| リストの切り替え  | コントロールノブを         |
|           | 回す                |
| リスト選択または選 | コントロールノブを         |
| 択した曲の再生   | 押す                |
| 1つ上の階層に戻る | [ <b>Q/台</b> ]を押す |
| トップメニューに戻 | [◀◀]を1秒以上押す       |
| 3         |                   |

選択した曲を含むリストが再生されます。

#### ♪ こんなときは…

- ミュージックサーチを中止する
  - → [**Q/台**]を1秒以上押す。

#### П мемо

- ・曲名が表示されているときは、曲名の最初に「♪」が表示されます。
- ・曲名などで表示できない文字は"?"が 表示されます。ただし、すべての文字を 表示できない場合は、選択したリスト名 と数字で表示します。

| 項目       | 表示         |
|----------|------------|
| プレイリスト   | "PLIST***" |
| アーティスト   | "ART***"   |
| アルバム     | "ALB***"   |
| 曲名やファイル名 | "PRGM***"  |
| ポッドキャスト  | "PDCT***"  |
| ジャンル     | "GEN***"   |
| 作曲者      | "COM***"   |

iPodを聴く

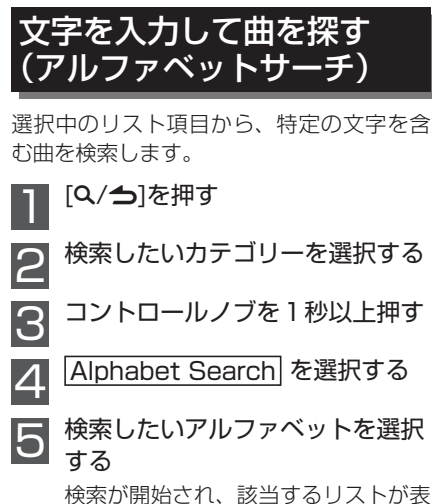

検索か開始され、該当するリストか表 示されます。曲を選択するとサーチ モードが解除され、再生が始まります。

### П мемо

- U585SDでは、手順2で[A~乙を押すと、 すぐにアルファベットサーチモードにな ります。
- iPodの曲数によっては、検索に時間がか かる場合があります。
- a/an/theのような冠詞や記号、スペース は検索対象となりません。それらで始ま る場合は、その後に続く文字で探します。
- A~Zまたは1以外の文字で始まる曲を検索したいときは「\*」を入力します。

#### ∫♪ こんなときは…

アルファベットサーチを中止する
 → [Q/→]を1秒以上押す。

## すばやくスクロールして曲 を探す(スキップサーチ)

選択しているリスト項目の曲数に応じて、 すばやくスクロールして曲を検索します。

- [Q/台]を押す
  - コントロールノブを1秒以上押す

Skip Search を選択する

1 聴きたい曲を探す

以下の操作で聴きたい曲を探します。

| 動作      | 操作           |
|---------|--------------|
| 曲の切り替え  | コントロールノブを回す  |
| スキップサーチ | [▲]/[▼]を押す   |
| スキップサーチ | [◀◀]/[▶▶]を押す |
| の割合を変える |              |

#### П мемо

- 3秒以上[▲]/[▼]を押すと、設定に関係なく10%の割合で曲をスキップして表示します。例えば選択したリスト内の曲が100曲の場合、10曲ずつスキップします。
- ・スキップの割合は、「音源ごとに設定を変 更しよう」(P.66)でも設定できます。

## 5 コントロールノブを押す

● サーチモードが解除され、決定している曲の再生が始まります。

#### ♪ こんなときは…

- スキップサーチを中止する
  - → [**Q/刍**]を1秒以上押す。
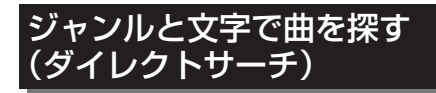

選択しているリスト項目の曲数に応じて、 すばやくスクロールして曲を検索します。

[Q/**台**]を押す

|コントロールノブを 1 秒以上押す

Direct Search を選択する

4 検索するリスト項目を選択し、 コントロールノブを押す

| 項目       | 表示        |
|----------|-----------|
| プレイリスト   | PLAYLISTS |
| アーティスト   | ARTISTS   |
| アルバム     | ALBUMS    |
| 曲名やファイル名 | SONGS     |
| ポッドキャスト  | PODCASTS  |
| ジャンル     | GENRES    |
| 作曲者      | COMPOSERS |

### 6 検索する頭文字を選択し、 コントロールノブを押す

操作を繰り返して、3文字まで選択で きます。

#### П мемо

- 入力できる文字は、A~Z、O~9、\*です。
- A~Zまたは0~9以外の文字で始まる 項目を検索したいときは「\*」を入力し ます。
- a/an/theのような冠詞や記号、スペース は検索対象となりません。それらで始ま る場合は、その後に続く文字で探します。

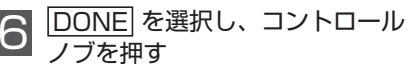

検索が開始され、該当する曲のリスト が表示されます。ここからは、「リス トから曲を探す」(P.35)の手順2 を参照して曲を選びます。 ♪ こんなときは…

- ダイレクトサーチを中止する
  - → [�/台]を1秒以上押す。

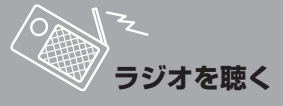

ラジオを聴く

# ラジオ受信中の画面表示

ラジオ受信中の画面表示について説明します。

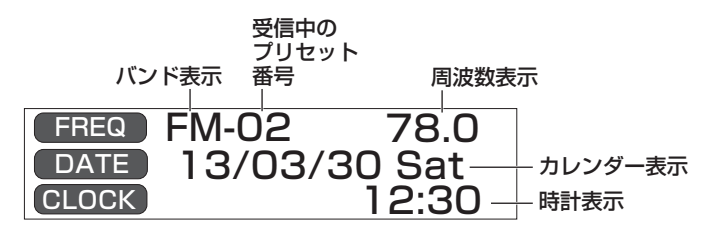

#### П мемо

- ・受信状態が悪いときなど、FMステレオ放送をモノラルで受信して雑音を軽減することができます。詳しくは「MONO」(P.66)をご覧ください。
- ・ディスプレイの表示を時計表示などに変更することができます。詳しくは「ディスプレイ の表示タイプを切り替える(ディスプレイコントロール)」(P.49)をご覧ください。

# 交通情報を聴く

再生中の音源に関わらず、いつでも交通情報を聴くことができます。

- コントロールノブを押す
- III を選択し、コントロールノブ を押す

交通情報が受信されます。

[SRC]を押すと、交通情報の受信を中止して受信前の状態に戻ります。

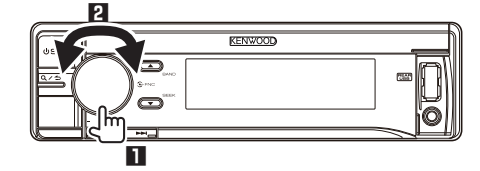

#### , ♪ こんなときは…

・ 交通情報の受信周波数を切り替えたい→ [I◀◀]/[▶▶I]を押して522kHz/ 1620kHz/ 1629kHzのいずれかに合わせる。

#### П мемо

 交通情報の受信中にコントロールノブを回して音量を調整すると、その音量は記憶され、 次に交通情報を受信したときも同じ音量で聴くことができます。

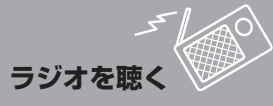

# ラジオを聴く

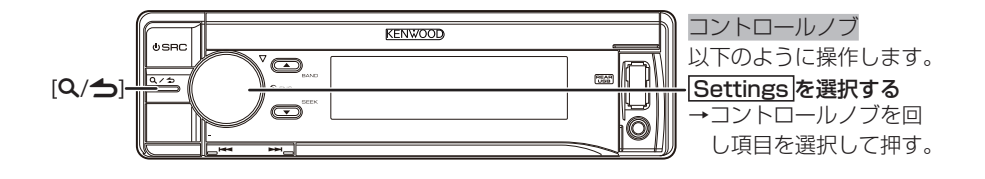

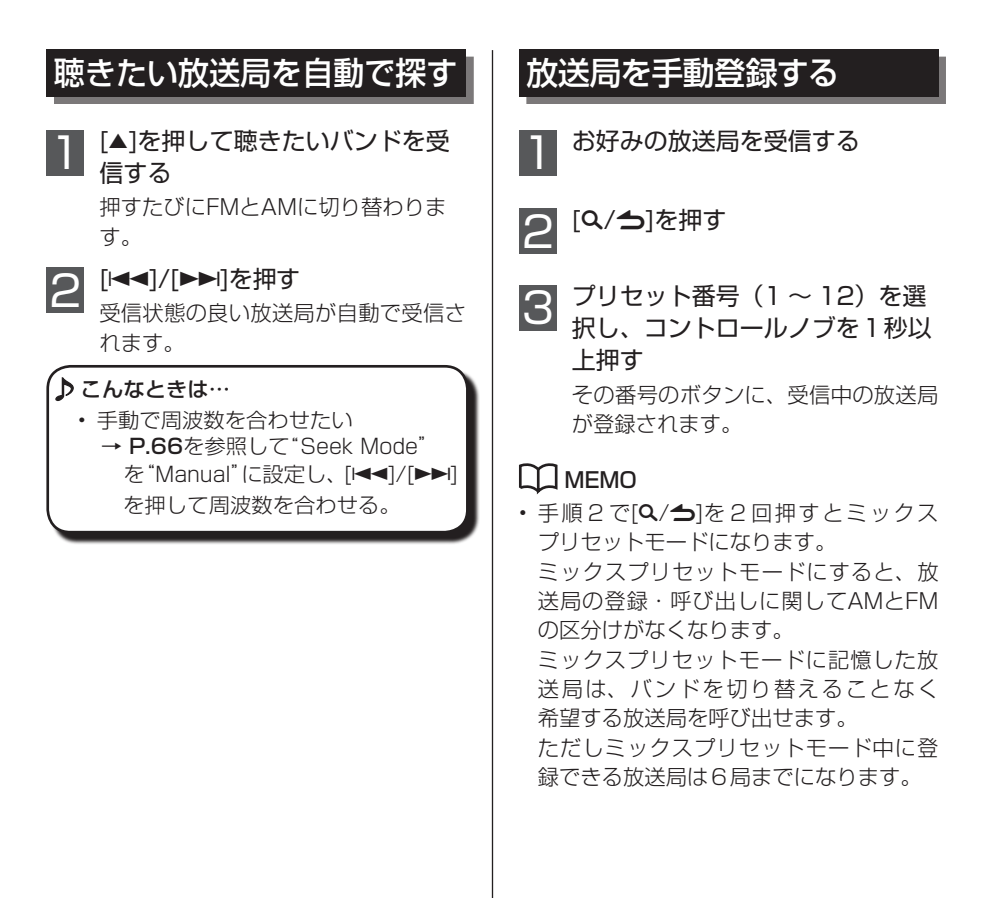

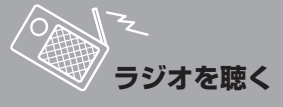

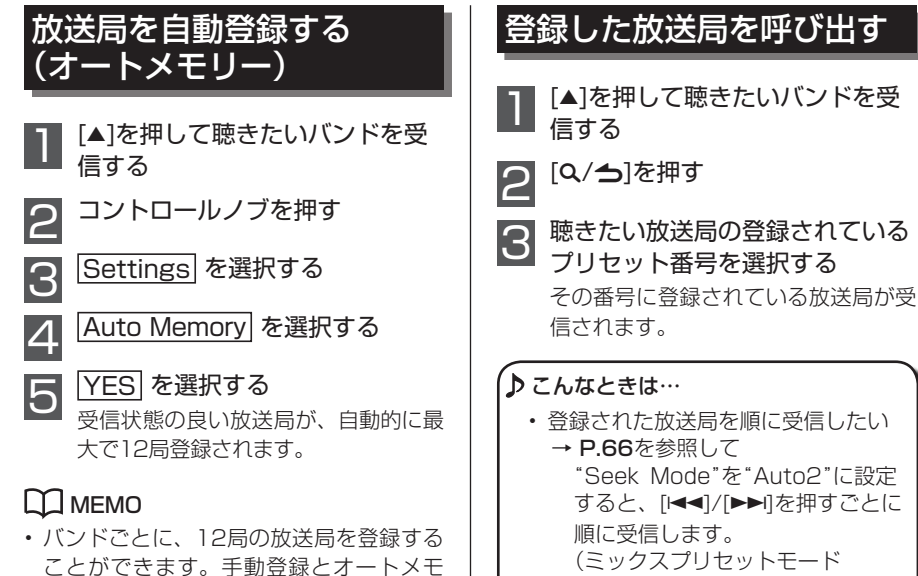

リーは、どちらか最後に登録したものが

有効になります。

(P.39) 中もAM、FM別に受信 します)

# Bluetoothデバイスを登録する (U585BTのみ)

[Q/今] (C/5) (C/5) (C/

### 本機とペアリングできる Bluetoothデバイス

本機に登録して使用できるBluetoothデバ イスの仕様は以下のとおりです。

| 対応バージョ | Bluetooth標準規格             |
|--------|---------------------------|
| ン      | Ver.2.1+EDR準拠             |
| 対応プロファ | HFP (Hands Free Profile)  |
| イル     | SPP (Serial Port Profile) |
|        | A2DP (Advanced Audio      |
|        | Distribution Profile)     |
|        | AVRCP (Audio/Video        |
|        | Remote Control Profile)   |
|        | PBAP (Phonebook           |
|        | Access Profile)           |
|        | OPP (Object Push          |
|        | Profile)                  |

## П мемо

- HFPはハンズフリー通話機能を使用する ために必要なプロファイルです。
- PBAPは携帯電話の電話帳を本機にコ ピーするために必要なプロファイルです。
- A2DPとAVRCPはBluetoothオーディ オをコントロールするために必要なプロ ファイルです。

# Bluetoothデバイスの登録

本機とBluetoothデバイスを登録します。

- 2 登録するBluetoothデバイスを操 作して、本機に接続要求を行う Bluetoothデバイスに本機の名称 ("U5\*\*BT")が表示されます。 本機には "Press the volume knob" と表示されます。
- 2 コントロールノブを押す
  - 登録が始まり、完了すると"Pairing Success"と表示されます。
     Bluetoothデバイスによっては、PIN コードの入力を求められます。その場 合は設定してあるコード(初期設定 「0000」)を入力します。

### П мемо

- Bluetoothデバイスは5台まで登録できます。
- 本機はApple Auto Pairing機能に対応 しています。本機にiPod touchまたは iPhoneをKCA-iP102(別売品)で接続 すると、Bluetooth デバイスとして自動 的に登録できます。自動登録をしたくな い場合は「Bluetoothの初期設定を変更 しよう」(P.69)の"Auto Pairing"を "OFF"に設定してください。
- 登録しているBluetoothデバイスでSMS を受信すると、本機に"SMS Received" と表示されます。

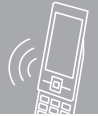

### 使用するBluetoothデバイ スを選択する

複数のBluetoothデバイスを登録している 場合に、使用するデバイスを選択します。

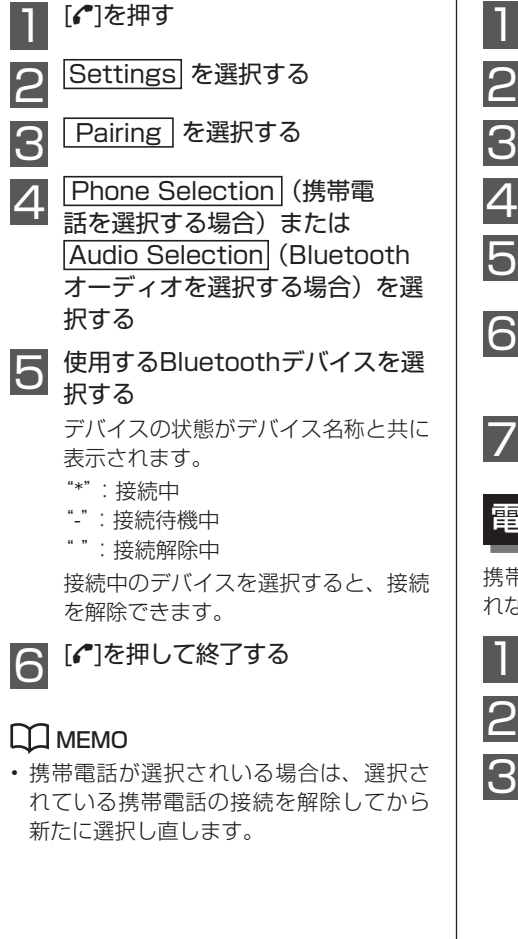

# Bluetoothデバイスの登録 を解除する

登録しているBluetoothデバイスを解除し ます。

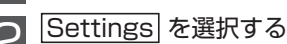

[ ] を押す

Pairing | を選択する

Device Delete を選択する

削除したいBluetoothデバイスを 選択する

YES を選択する

"Completed" と表示され、選択した Bluetoothデバイスが削除されます。

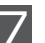

[1]を押して終了する

### 電話帳をコピーする

携帯電話の電話帳が自動で本機にコピーさ れない場合は、以下の方法でコピーします。

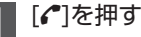

|Settings| を選択する

Transfer Phonebook | を選択 する

コピーが開始され、"Downloading ### (件数)"と表示されます。 コピーが完了すると"Completed" と表示されます。

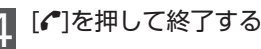

### 

 携帯電話が電話帳の自動コピーに対応し ている場合は、この機能は使用できませ ho

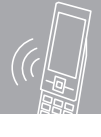

# 電話帳を削除する

本機にコピーされた電話帳を削除します。

[ ] を押す

Phone Book | を選択する 電話帳が表示されます。

削除する名前を選択する

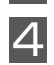

5

6

コントロールノブを2秒以上押す

削除する項目を選択する "Delete Name": 選択した名前で登 録されている電話番号を削除します。 "Delete Number": 選択した名前で 登録されている電話番号を1つ削除し ます。続けて削除する電話番号の選択 操作を行います。

"Delete All": 電話帳に登録されてい るすべての電話番号を削除します。

YES を選択する

削除が完了すると"Completed"と 表示されます。

[♪]を押して終了する

### 

 携帯電話が電話帳の自動コピーに対応し ている場合は、この機能は使用できませ ho

## 携帯電話の優先順設定

接続している携帯電話が2台ある場合に、 優先して使用する携帯電話を設定します。

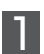

[•]を押す

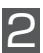

|Device Priority| を選択する

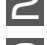

Sub -###- |を選択する

サブで使用する携帯電話を選択す

着信したときのみに使用する携帯電話 を選択します。

"Main -###-"には、発信など通常に 使用する携帯電話が表示されます。

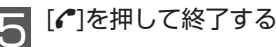

# Bluetoothデバイス登録テス

使用するBluetoothデバイスが本機で使用 可能かテストします。

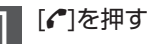

BT Test Mode | を選択する

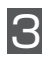

#### Bluetoothデバイスを操作して、 本機を登録する

Bluetoothデバイスに本機の名称 ("U5\*\*BT")が表示されます。 本機には "Press the volume knpb" と表示されます。

#### コントロールノブを押す 4

登録が完了するとテストが自動的に始 まります。 テストが完了するとテスト結果が、表

示されます。

| 機能             |
|----------------|
| 本機への登録         |
| ハンズフリー通話       |
| Bluetoothオーディオ |
| 電話帳ダウンロード      |
|                |

"OK":機能が使用できます。

"NG":機能は使用できません。

コントロールノブを押して終了す

# ハンズフリー通話を利用する (U585BTのみ)

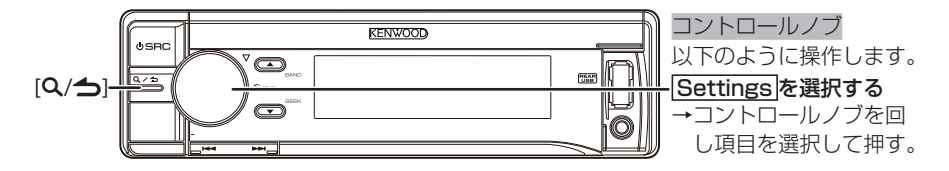

ハンズフリー通話機能を使用する前に、本 機に本機にハンズフリー通話対応の携帯電 話を登録する必要があります。詳しくは 「Bluetoothデバイスの登録」(P.41)を 参照してください。

# 電話をかける

本機にBluetoothデバイスを登録します。

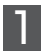

[**イ**]を押す

ハンズフリーモードになります。

### 発信方法を選択する

| 表示             | 発信方法 s                               |
|----------------|--------------------------------------|
| "Preset Call"  | あらかじめ登録した電話<br>番号に電話をかけます。<br>(P.45) |
| "Phone Book"   | 電話帳から探して電話を<br>かけます。 <b>(P.44)</b>   |
| "Call History" | 履歴から探して電話をか<br>けます。 <b>(P.45)</b>    |
| "Number Dial"  | 電話番号を入力して電話<br>をかけます。(P.45)          |

以降の操作は、各モードの説明ページ をご覧ください。

#### ♪ こんなときは…

・発信方法の選択を中止する
 → [
 → [

### 電話帳を利用して電話をか ける

電話帳に登録されている番号に電話をかけ ます。

#### 💭 мемо

 電話帳は接続している携帯電話がPBAP (Phone Book Access Profile)に 対応している場合は自動でコピーされます。PBAPに対応していない携帯電話を接続指定場合は「電話帳をコピーする」 (P.42)を参照して手動でコピーしてください。

#### [ [ ]を押す

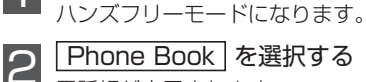

電話帳が表示されます。

8 電話をかける名前を選択する

1 電話をかける番号を選択する

#### [**イ**]を押す

5

電話を発信します。

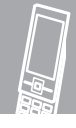

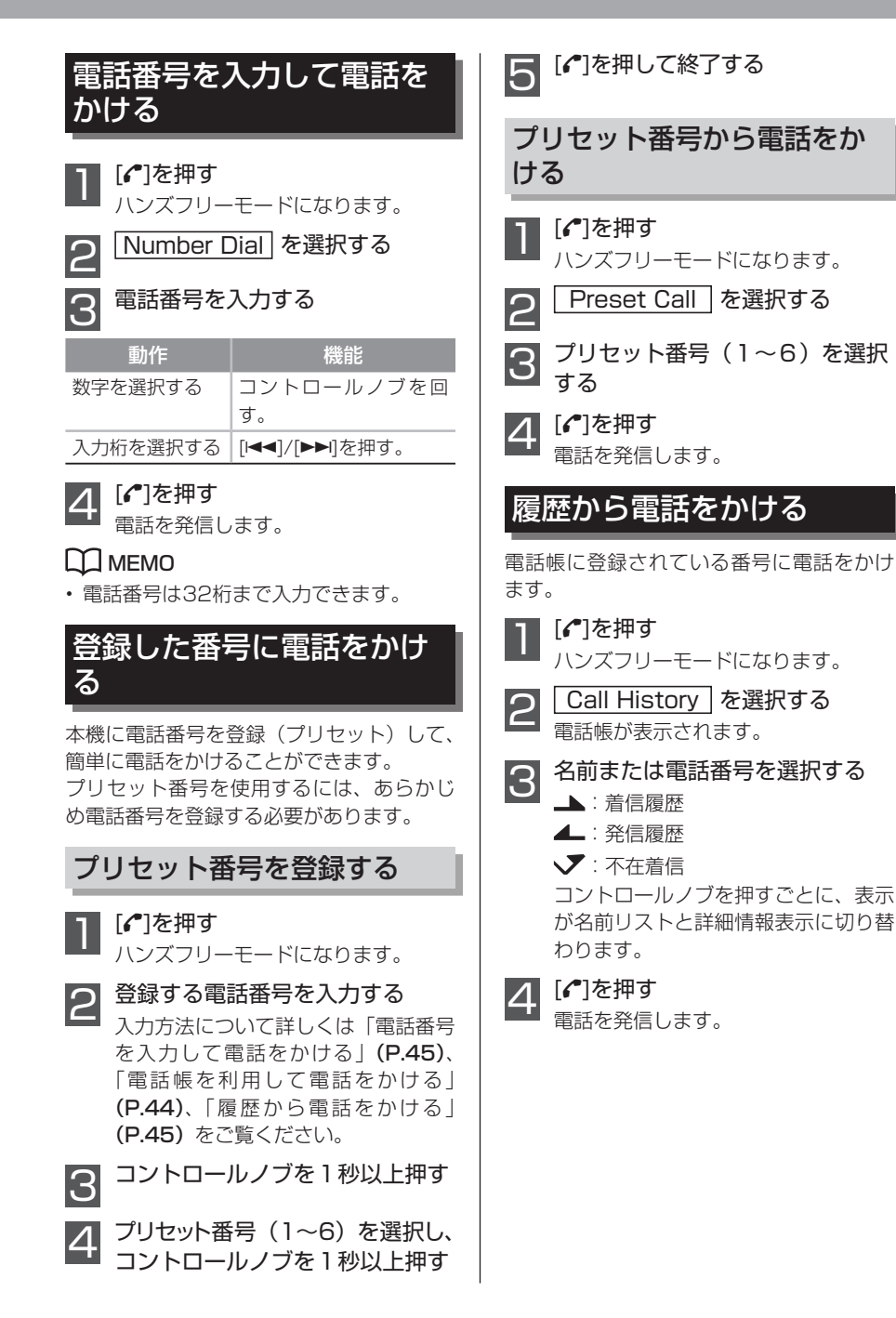

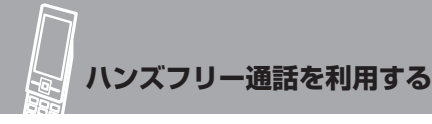

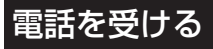

[1]を押す

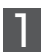

電話を受信します。

#### 💭 мемо

- USBを接続するなど、音源を切り替える と通話が切断されます。
- 電話帳に名前が登録されている場合、電
   話をかけた人の名前がディスプレイに表示されます。
- ・着信を拒否する場合は[SRC]を押します。

## 通話を終了する

#### [**イ**]を押す

通話が終了します。

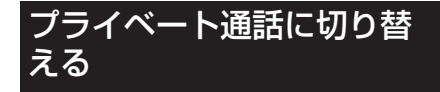

携帯電話による通話と本機による通話に切 り替えます。

#### |通話中に[◀◀]/[▶▶]を押す

押すたびに通話が携帯電話と本機に切 り替わります。

П мемо

 携帯電話によってはプライベート通話に 切り替えるとハンズフリー接続の前に聞 いていた音源に戻ることがあります。このような場合は、本機ではハンズフリー 通話に戻すことができません。携帯電話 側を操作してハンズフリー通話に切り替 えてください。

## 通話音量を調整する

#### コントロールノブを回す

次回の通話も調整した音量になりま す。

### 携帯電話の音声認識機能を 利用する

本機に接続している携帯電話の音声認識機 能を本機から利用します。電話帳の検索な どを音声により行えます。使用できる音声 機能は携帯電話に依存します。

#### | [ [ ]を 1 秒以上押す

"Voice Control"と表示され、ボイ スコントロールモードになります。

# 2話し始めます

携帯電話に登録されているボイスタグ などを発声してください。

### 電話帳のカテゴリ表示につ いて

電話帳の検索など電話番号のカテゴリを次 のように表示します。

| 表示  | 情報   |
|-----|------|
| Ξ   | 一般   |
| 简   | 自宅   |
|     | 会社   |
| FI  | 携帯電話 |
| (#) | その他  |

### 未接続表示を消す

本機に表示されている"HF Disconnect" を消します。

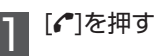

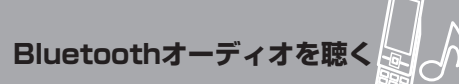

# Bluetoothオーディオを聴く (U585BTのみ)

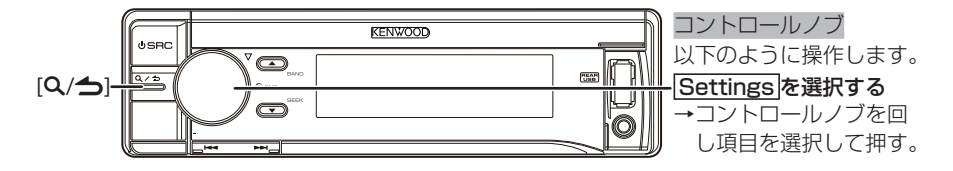

Bluetoothオーディオを聴く前に、本機にBluetoothオーディオ機器を登録する必要があります。詳しくは「Bluetoothデバイスの登録」(P.41)を参照してください。

#### П мемо

- Bluetoothオーディオ機器によっては、再生機能を正しくコントロールできない場合があります。
- ・ 複数のBluetoothデバイスを登録している場合は、「使用するBluetoothデバイスを選択する」(P.42)を参照して使用するデバイスを選択してください。
- Bluetoothデバイスとの接続がいったん切れると、自動的に再接続できずにコントロール できなくなる場合があります。このような場合はBluetoothデバイスで、再度接続操作を 行ってください。

# Bluetoothオーディオの再生機能に使うボタ ン

再生・停止などの操作に使用するボタンについて説明します。 曲の検索など通常再生以外に使用するボタンについては、次ページからの説明をご覧ください。

 ● 一時停止する→①[Q/台]を1秒以上押す
 ● 一時停止から再生する→①[Q/台]を 1秒以上押す
 ● 早送りする→⑤[▶▶]を押し続ける
 ● 早戻しする→④[▶▶]を押し続ける
 ● 単の先頭に戻る→④[▶▶]を押す
 ● 前の曲を聴く→④[▶▶]を押す
 ● 次の曲を聴く→⑤[▶▶]を押す
 ● 次のフォルダに進む→②[▲]を押す

● 前のフォルダに戻る→③[▼]を押す

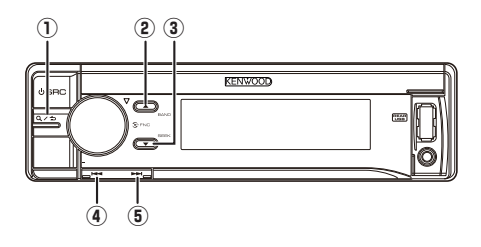

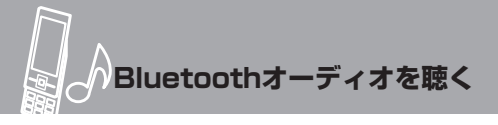

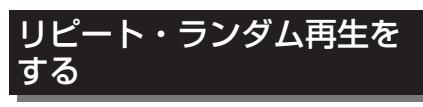

Bluetoothオーディオ内の曲を繰り返し再 生したり、順不同に再生します。

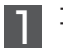

コントロールノブを押す

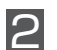

З

Play Mode を選択する

#### 設定項目を選択する

コントロールノブを押すと、オン("☑") /オフ("□")が切り替わります。

| 設定項目        | 機能                         |
|-------------|----------------------------|
| Random      | フォルダ内の曲をランダム<br>な順番で再生します。 |
| All Random  | すべての曲をランダムな順<br>番で再生します。   |
| File Repeat | 再生中の曲を繰り返し再生<br>します。       |
| All Repeat  | すべての曲を繰り返し再生<br>します。       |

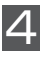

### [Q/台]を1秒以上押して終了する

#### ♪ こんなときは…

- ランダム再生を中止する
   →手順1から4を繰り返し、設定を
   OFFにする。
- ・リピート再生を中止する
   →手順1から4を繰り返し、設定を
   OFFにする。

# 本機の設定をする

# ディスプレイの表示を設定しよう

| ディスプレ<br>を切り替え<br>イコントロ       | ∨イの表示タイプ<br>こる(ディスプレ<br>]ール)                                    |  |
|-------------------------------|-----------------------------------------------------------------|--|
| 各音源再生中や<br>イプを切り替える           | スタンバイ時の画面表示タ<br>ます。                                             |  |
| ם איב 1                       | ールノブを押す                                                         |  |
| 2 DISP&                       | ILLUMI を選択する                                                    |  |
| 3 Display Select を選択する        |                                                                 |  |
| <br>4 Type Select を選択する       |                                                                 |  |
| 5 表示タイン<br>表示タイプ<br>さい。       | <b>プを選択する</b><br>については以下をご覧くだ                                   |  |
| 表示タイプ                         | 表示内容                                                            |  |
| 3行テキスト<br>表示モード <sup>*1</sup> | ラジオの周波数などの情報<br>を表示します。                                         |  |
| 2行テキスト<br>表示モード               | ラジオの周波数、CDやオー<br>ディオの再生時間、iPodの<br>タイトル/アーティスト名<br>などの情報を表示します。 |  |
| 時計表示モード                       | 時計を表示します。                                                       |  |
| スペアナ スペクトラムアナライザー             |                                                                 |  |
| 表示モード*2                       | を表示します。                                                         |  |
| グラフィック                        | モーショングラフィックを                                                    |  |
| 表示モード*3                       | 表示します。                                                          |  |
| 表示OFFモード                      | ディスプレイの表示を消し<br>ます。                                             |  |
|                               |                                                                 |  |

※2 U585BTの機能です。スタンバイ時は選択 できません。

※3 U585SDの機能です。

[Q/台]を1秒以上押して終了する

| る (Display Select)                  |                               |  |
|-------------------------------------|-------------------------------|--|
| ディスプレイのサイド表示などのグラ<br>フィック表示を切り替えます。 |                               |  |
| 1 コントロールノブを押す                       |                               |  |
| 2 DISP& ILLUMI を選択する                |                               |  |
| 3 Display Select を選択する              |                               |  |
| 4 設定項目を選択する                         |                               |  |
| 表示                                  | 設定内容                          |  |
| Type Select                         | 表示タイプを切り替えます。<br>前項を参照してください。 |  |
| Side Select                         | テキスト表示モード時のサイ<br>ドの表示を切り替えます。 |  |
| Text Select                         | 表示する情報を切り替えま す。後頂を参照してください    |  |
|                                     | So KARESMOCTICO               |  |
| Graphic<br>Select <sup>*1</sup>     | スペアナ表示を切り替えま<br>す。            |  |

グラフィック表示を切り替え

※1 U585BTの機能です。

# 5 設定値を選択する

太字で記された設定値は、初期設定値 を示しています。

| 設定項目                | 設定                                  |
|---------------------|-------------------------------------|
| Side Select         | タイトル表示、音源アイコン、なし(3行/2行テキスト表示モード時のみ) |
| Graphic Select      | <b>タイプ1</b> 、タイプ2                   |
| Status              | 表示有り、 <b>表示なし</b>                   |
| 6 [Q/→]を1秒以上押して終了する |                                     |

#### 項目の表示を切り替える (Text Select)

ディスプレイに表示されるテキスト(アー ティスト名や曲名、時計表示など)の項目 を切り替えます。

### П мемо

- この操作は、ディスプレイの表示タイプ が「3行テキスト表示モード」および「2 行テキスト表示モード」の場合のみ設定 できます。
  - コントロールノブを押す

DISP& ILLUMI を選択する

Display Select を選択する

| Text Select | を選択する Δ

> ディスプレイコントロール画面の表示 方法は、「ディスプレイの表示タイプ を切り替える(ディスプレイコント **ロール)」(P.49)**をご覧ください。

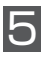

6

[▲]/[▼]を押して設定する表示行 を選択する

表示するテキストを選択する 内容は以下の表をご覧ください。

#### オーディオファイル/iPod

| 表示                         | 項目           |
|----------------------------|--------------|
| Title/Artist               | タイトル/アーティスト名 |
| Album/Artist               | アルバム/アーティスト名 |
| Folder Name                | フォルダ名        |
| File Name                  | ファイル名        |
| P-Time                     | 再生時間         |
| Speana/Clock <sup>*1</sup> | スペアナ/時計      |
| Clock <sup>*2</sup>        | 時計           |
| Date                       | 日付           |

#### CD

| 表示                         | 項目      |
|----------------------------|---------|
| Disc Title                 | ディスク名   |
| Track Title                | トラック名   |
| P-Time                     | 再生時間    |
| Speana/Clock <sup>*1</sup> | スペアナ/時計 |
| Clock <sup>*2</sup>        | 時計      |
| Date                       | 日付      |

#### ラジオ

| 表示                         | 項目      |
|----------------------------|---------|
| Frequency                  | 周波数     |
| Speana/Clock <sup>*1</sup> | スペアナ/時計 |
| Clock <sup>*2</sup>        | 時計      |
| Date                       | 日付      |

#### Bluetoothオーディオ(U585BTのみ)

| 表示           | 項目           |
|--------------|--------------|
| P-Time       | 再生時間         |
| Title/Artist | タイトル/アーティスト名 |
| Album/Artist | アルバム/アーティスト名 |
| Speana/Clock | スペアナ/時計      |
| Date         | 日付           |

#### 外部機器

| 表示                         | 項目      |
|----------------------------|---------|
| Source Name                | 音源名     |
| Speana/Clock <sup>*1</sup> | スペアナ/時計 |
| Clock <sup>*2</sup>        | 時計      |
| Date                       | 日付      |

#### STANDBY

| 表示          | 項目  |
|-------------|-----|
| Source Name | 音源名 |
| Clock       | 時計  |
| Date        | 日付  |

※1 U585BTの機能です。 ※2 U585SDの機能です。

### П мемо

- ・何も表示させない場合は、"Blank"を選 択します。
- 選択している音源によって、表示できる 項目は異なります。
- ・ 選択した情報がない場合は、代替の情報 が表示されます。
- iPodの再生中にフォルダ名表示を選択すると、現在選択中のリスト項目に沿った名称が表示されます。
- ・iPodの場合、すべての文字が表示できな いとき、選択したリストのファイル番号 が表示されます。

| 表示         | 項目    |  |
|------------|-------|--|
| "TITLE***" | 曲名    |  |
| "FLD***"   | フォルダ名 |  |
| "FILE***"  | ファイル名 |  |

[Q/台]を1秒以上押して終了する

### イルミネーション色を設定 する (U585BTのみ)

操作パネルのイルミネーション色を選択し ます。

コントロールノブを押す

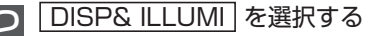

Color Select を選択する

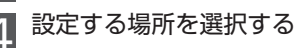

| 表示                | 設定場所                  |
|-------------------|-----------------------|
| Color SEL All     | すべての場所を同じ色<br>に設定します。 |
| Color SEL Display | ディスプレイの色を設<br>定します。   |
| Color SEL Key     | ボタンの色を設定しま<br>す。      |

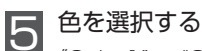

<sup>\*</sup>Color1"~ "Color24"、"User"また は"Variable Scan"(次々に色が変わ ります)から選択します。

6 [Q/台]を1秒以上押して終了する

#### RGB値を調整する

イルミネーション色のRGB(赤緑青)色を 調整してオリジナル色を作成します。

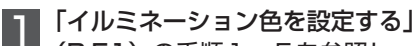

(P.51)の手順1~5を参照して "Color1" ~ "Color24" または "User" に設定します。

> コントロールノブを1秒以上押す

### 各を調整する

以下の操作で色を設定します。

| 動作             | 操作          |
|----------------|-------------|
| 調整する色(R:赤、G:緑、 | [◀◀]/[▶▶]を押 |
| B:青)を選択する      | す。          |
| 色を調整する(0 ~ 9)  | コントロールノブ    |
|                | を回す。        |

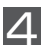

#### [Q/台]を1秒以上押して終了する

調整した色はイルミネーション色の設 定時に"User"を選択すると呼び出 せます。

# ディスプレイの詳細を設定する

ディスプレイの表示に関する設定を行います。

#### ■ コントロールノブを押す

2 DISP & ILLUMI を選択する

# 3 設定項目を選択する

各項目の詳細な設定内容については、以下の表をご覧ください。 太字で記された設定値は、初期設定値を示しています。

| 表示                             | 設定内容                                                                                                    | 設定値                                  |
|--------------------------------|----------------------------------------------------------------------------------------------------|--------------------------------------|
| Display<br>Dimmer              | ディスプレイの減光の方法を設定します。<br>Auto:車両のライトスイッチに連動して減光します。<br>Manual1:常時減光します。<br>Manual2:Manual1よりもさらに減光します。<br>OFF:減光しません。                                                                                                    | <b>Auto</b> /Manual1/<br>Manual2/OFF |
| Contrast                       | ディスプレイのコントラストを設定します。                                                                                                    | $1 \sim 10 \sim 30$                  |
| DISP NEGA/<br>POSI             | ディスプレイの表示タイプをネガとポジとに切り替えま<br>す。<br>NEGA 1:文字をネガタイプで表示します。<br>NEGA 2:車両のライトスイッチがオフのときは、文字を<br>ネガタイプで表示し、オンにするとポジタイプ<br>で表示します。<br>POSI 1:文字をポジタイプで表示します。<br>POSI 2:車両のライトスイッチがオフのときは、文字を<br>ポジタイプで表示し、オンにするとネガタイプ<br>で表示します。 | NEGA 1/NEGA 2<br>POSI 1/POSI 2       |
| Text Scroll                    | ディスプレイにディスク/トラックタイトル、ディスク/ト<br>ラックテキスト、グループタイトル、フォルダ名、ファイ<br>ル名、曲タイトル/アーティスト名またはアルバム名を選<br>択しているとき、文字数が多いため表示しきれない場合に<br>スクロールして表示する機能です。<br>Auto:スクロールを繰り返します。<br>Once:スクロールを1回行います。<br>OFF:スクロールしません。                     | Auto/Once/OFF                        |
| BT DVC<br>Status<br>(U585BTのみ) | 接続しているBluetoothデバイスの状態を表示します。<br>Ⅲ : バッテリーレベルを表示します。<br>Ⅲ : 受信電波強度を表示します。                                                                                                    |                                      |
| ILLUMI<br>Dimmer               | ボタンイルミネーションの減光の方法を設定します。<br>Auto:車両のライトスイッチに連動して減光します。<br>Manual1:常時減光します。<br>Manual2:Manual1よりもさらに減光します。<br>OFF:減光しません。                                                                                                    | <b>Auto</b> /Manual1/<br>Manual2/OFF |

本機の設定をする

| 表示                               | 設定内容                                                                               | 設定値            |
|----------------------------------|------------------------------------------------------------------------------------|----------------|
| ILLUMI<br>Effect                 | 本機の操作に連動してキーのイルミネーションを変える<br>演出効果を設定します。<br>ON:本機を操作するごとに変化します。<br>OFF:演出効果がありません。 | <b>ON</b> /OFF |
| ILLUMI<br>MSC SYNC<br>(U585BTのみ) | 音量の変化に連動してキーのイルミネーションを変える<br>演出効果を設定します。<br>ON:音量の変化に応じて変化します。<br>OFF:演出効果がありません。  | ON/ <b>OFF</b> |

### ▲ 設定値を選択する

5

[Q/台]を1秒以上押して終了する

### 日付を調整する

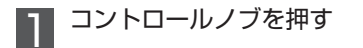

- Settings を選択する
- 3 Clock & Date を選択する
- ▲ Date Adjust を選択する
- 日 年を調整し、コントロールノブを押す
- 6月を調整し、コントロールノブを押す
- 7 日を調整し、コントロールノブを押す
- [Q/→]を1秒以上押して終了する

#### Ш мемо

・年、月、日の調整をやり直す場合は、[◄◀]/[▶▶]を押して調整する表示を選択します。

# お好みの音質に設定しよう — U585SD — (オーディオコントロール)

音響効果などを設定します。

2

| いずれかの音源を再生中に、コントロールノブを押す

Audio Control を選択する

# 3 設定項目を選択する

各項目の詳細な設定内容については、以下の表をご覧ください。 太字で記された設定値は、初期設定値を示しています。

|              | Ę                | 表示                   | 設定内容                                                           | 設定値                                                                             |
|--------------|------------------|----------------------|----------------------------------------------------------------|---------------------------------------------------------------------------------|
| SubV         | Voofer           | Level <sup>*1</sup>  | サブウーファーの音量を調整します。                                              | $-15 \sim 0 \sim +15$ (dB)                                                      |
| Bass         | Level            |                      | 低音域の音量を調整します。                                                  | $-8 \sim$ <b>0</b> $\sim$ +8 (dB)                                               |
| Middl        | e Lev            | el                   | 中音域の音量を調整します。                                                  | $-8\!\sim\!0\!\sim\!+8$ (dB)                                                    |
| Trebl        | e Leve           | el                   | 高音域の音量を調整します。                                                  | $-8\!\sim\!0\!\sim\!+8$ (dB)                                                    |
| Equa         | Bass             | Bass Center<br>FRQ   | 調整する低音域の中心周波数を設定しま<br>す。                                       | 60/80/ <b>100</b> /200<br>(Hz)                                                  |
| izer         | Adj              | Bass Level           | 低音域の音量を調整します。                                                  | $-8 \sim$ <b>O</b> $\sim$ +8 (dB)                                               |
| PRO          | lust             | Bass Q<br>Factor     | 低音クオリティーファクターを設定しま<br>す。                                       | <b>1.00</b> /1.25/<br>1.50/2.00                                                 |
|              |                  | Bass EXT             | 低音中心周波数の伸張設定のON/OFFを設<br>定します。                                 | OFF/ON                                                                          |
|              | Midd             | Middle<br>Center FRQ | 調整する中音域の中心周波数を設定しま<br>す。                                       | 0.5/ <b>1.0</b> /1.5/2.5<br>(kHz)                                               |
|              | e<br>Þ           | Middle Level         | 中音域の音量を調整します。                                                  | $-8\!\sim\!0\!\sim\!+8$ (dB)                                                    |
|              | djust            | Middle Q<br>Factor   | 中音クオリティーファクターを設定しま<br>す。                                       | 0.75/ <b>1.00</b> /1.25                                                         |
|              | T r e b<br>Adjus | Treble<br>Center FRQ | 調整する高音域の中心周波数を設定しま<br>す。                                       | 10.0/ <b>12.5</b> /<br>15.0/17.5 (kHz)                                          |
|              |                  | Treble Level         | 高音域の音量を調整します。                                                  | $-8\sim$ <b>O</b> $\sim$ +8 (dB)                                                |
| dB Equalizer |                  | Ðr                   | ジャンル別に設定されたイコライザー<br>カーブを呼び出します。<br>イコライザーカーブは音源ごとに設定で<br>きます。 | <b>User</b> <sup>**2</sup> /Rock/Vocal/<br>Easy/Dance/Jazz/<br>Powerful/Natural |
| Bass         | Boos             | t                    | 低音を増強します。                                                      | OFF/Level1/Level2/<br>Level3                                                    |
| Loudness     |                  |                      | 低音域と高音域を増強します。                                                 | Level1/Level2/OFF                                                               |
| Balance      |                  |                      | 左右の音量バランスを調整します。                                               | Left15~ <b>0</b> ~<br>Right15                                                   |

| 表示                   |                                  | 設定内容                                                                                                    | 設定値                                             |
|----------------------|----------------------------------|----------------------------------------------------------------------------------------------------|-------------------------------------------------|
| Fader                |                                  | 前後の音量バランスを調整します。                                                                                                    | Rear15~ <b>0</b> ~<br>Front15                   |
| SubWoofer            |                                  | サブウーファー出力のON/OFFを設定しま<br>す。                                                                                                    | OFF/ <b>ON</b>                                  |
| Detailed<br>Settings | HPF                              | ハイパスフィルターのカットオフ周波数<br>を設定します。                                                                                                    | <b>Through</b> /100/120/<br>150 (Hz)            |
|                      | LPF<br>SubWoofer <sup>**1</sup>  | ローパスフィルターのカットオフ周波数<br>を設定します。                                                                                                    | 85/120/160/<br><b>Through</b> (Hz)              |
|                      | Subwoofer<br>Phase <sup>*3</sup> | サブウーファーの位相を設定します。                                                                                                    | Reverse (180°)/<br>Normal (0°)                  |
|                      | Supreme <sup>*4</sup>            | Supreme機能のON/OFFを設定します。                                                                                                    | ON/OFF                                          |
|                      | NAV Guide                        | カーナビゲーションの音声ガイド時の本<br>機の動作を設定します。この機能を使用<br>する場合は、本機とナビゲーションシス<br>テムのラインミュート端子またはミュー<br>ト端子を接続してください。<br>ATT:ナビ音声ガイド時は、オーディオ<br>の音を小さくします。                                                                                                    | OFF/ATT                                         |
|                      | Audio<br>Preset <sup>*5</sup>    | オーディオ設定の登録・呼び出しをしま<br>す。<br><登録方法><br>① 登録したいオーディオコントロールを<br>設定します。<br>② [Audio Preset] の [Memory] を選択<br>し、コントロールノブを押します。<br>③ [YES]を選択し、コントロールノブを<br>押します。<br>④ "Memory Completed" と表示され<br>たことを確認します。<br><呼び出し方法><br>① 設定を呼び出したい音源に切り替えま<br>す。<br>② [Audio Preset] の [Recall] を選択し、<br>コントロールノブを押します。<br>③ [YES] を選択し、コントロールノブを<br>押します。<br>④ "Recall Completed" と表示された<br>ことを確認します。 | <b>Recall</b> /Memory                           |
|                      | Volume<br>Offset                 | 音源ごとの音量の差を調整します。<br>音源を切り替えても、ほぼ同じ音量で聴<br>くことができます。                                                                                                    | $-8 \sim 0$ (dB)<br>(AUX: $-8 \sim 0 \sim +8$ ) |

▶次ページへつづく

- ※1 "SubWoofer"をONに設定しているときに表示されます。
- ※2 "User"設定は、"Bass Level"、"Middle Level"、"Treble Level"の調整した値です。
- ※3 "LPF"を"Through"に設定しているときは表示されません。
- ※4 オーディオファイル再生中に表示されます。
- ※5 ・登録できる設定項目は以下のとおりです。 Bass Center FRQ/ Bass Level/ Bass Q Factor/ Bass EXT/ Middle Center FRQ/ Middle Level/ Middle Q Factor/ Treble Center FRQ/ Treble Level/ SubWoofer Level/ HPF/ LPF SubWoofer/ SubWoofer Phase
  - ・登録できるオーディオコントロール設定は1組です。音源別の登録はできません。
  - ・リセットボタン (P.72) を押すと、登録した値がオーディオコントロールの初期設定値に なります。

┃ 設定値を選択する

[Q/台]を1秒以上押して終了する

#### П мемо

- dB Equalizer、低音、中音、高音は、音源ごとに設定できます。
- ・ dB Equalizer設定中は、[I◄◀]/[▶▶]を押して、効果のHIGH/LOWを切り替えることができます。ただし、"Natural"、"User"に設定しているときは調整できません。
- Supreme (サプリーム)機能とは、低ビットレートでエンコードしたときに欠落してしまった高音域を、独自のアルゴリズムにより推定・補完する技術です。補完は圧縮フォーマット(AAC、MP3、WMA、およびWAV)別に最適化され、ビットレートに合わせて処理されます。なお、オーディオファイルのフォーマットやエンコード時の設定の関係によっては、効果が分かりにくい場合があります。
- 本機とケンウッド製カーナビゲーションシステムを接続して使用する場合は、ナビゲーションシステムの「オーディオATT」機能をオン、または「オーディオ接続設定」機能を設定してください。

なお、「NAV Guide」機能はケンウッド製以外のカーナビゲーションで使用すると正常に 動作しない場合があります。

# お好みの音質に設定しよう — U585BT — (オーディオコントロール)

音響効果などを設定します。

| いずれかの音源を再生中に、コントロールノブを押す

# 2 Audio Control を選択する

オーディオコントロール画面が表示されます。

# 3 設定項目を選択する

各項目の詳細な設定内容については、以下の表をご覧ください。 太字で記された設定値は、初期設定値を示しています。

| 表示                              |                                | ₹ज                     | 設定内容                                                                               | 設定値                                                                                                    |
|---------------------------------|--------------------------------|------------------------|------------------------------------------------------------------------------------|----------------------------------------------------------------------------------------------------|
| SubV                            | loofer                         | Level                  | サブウーファーの音量を調整します。                                                                  | -15~ <b>0</b> ~+15 (dB)                                                                                                    |
| Preset Equalizer <sup>**3</sup> |                                | alizer <sup>**3</sup>  | ジャンル別に設定されたイコライザー<br>カーブを呼び出します。<br>イコライザーカーブは音源ごとに設定で<br>きます。                     | User <sup>*6</sup> /Natural/Rock/<br>Pops/Easy/Top40/<br>Jazz/Powerful/iPod (iPod<br>接続時のみ) <sup>*4</sup>                                                                                          |
| Manual Equalizer <sup>*3</sup>  |                                | ualizer <sup>**3</sup> | 音楽に合わせて独自のイコライザーカーブ<br>に調整できます。(P.61)                                              | —                                                                                                    |
| Pro Setup                       | DSP Set                        |                        | DSP機能のON/OFFを設定します。<br>Bypass: DSP機能が停止します。<br>Through:DSP機能を使用します。                | Bypass/ <b>Through</b>                                                                                                    |
|                                 | Car Type <sup>*3</sup>         |                        | 車種を選択することで簡単にタイムアラ<br>イメントを設定し、スピーカー間の距離<br>差を補正します。                               | OFF/Compact/<br>Sedan/Wagon/<br>Minivan/SUV/<br>One Box                                                                                                    |
|                                 | Speaker Setting <sup>**3</sup> | Front                  | フロントスピーカーのサイズや取り付け<br>位置を設定します。<br>また、ツイーターの有無を設定します。<br>None:ツイーターがない場合の設定で<br>す。 | 取り付け位置:<br><b>Door</b> /OnDash/<br>UnderDash<br>SIZE:<br>O.E.M./8cm/10cm/<br>12cm/13cm/ <b>16cm</b> /<br>17cm/18cm/4x6/<br>5x7/6x8/6x9/7x10<br>TW (ツイーター):<br>None/Small/ <b>Medium</b> /<br>Large |

▶次ページへつづく

A

| 表示        |                               | <b>表示</b>            |                                                                                                    | 設定値                                                                                                    |   |
|-----------|-------------------------------|----------------------|----------------------------------------------------------------------------------------------------|----------------------------------------------------------------------------------------------------|---|
| Pro Setup | Speaker Setting <sup>*3</sup> | Rear                 | リアスピーカーのサイズや取り付け位置<br>を設定します。<br>None:スピーカーがない場合の設定で<br>す。<br>O.E.M:車両標準で付いている再生帯域<br>の狭いスピーカーの設定です。                                        | 取り付け位置:<br>Door <sup>*1</sup> /Rear Deck <sup>*1</sup> /<br>2nd Seat <sup>*2</sup> /<br>3rd Seat <sup>*2</sup><br>SIZE:<br>None/O.E.M./8cm/<br>10cm/12cm/13cm/<br><b>16cm</b> /17cm/18cm/<br>4x6/5x7/6x8/6x9/<br>7x10 |   |
|           |                               | SubWoofer            | サブウーファーのサイズを設定します。<br>None:スピーカーがない場合の設定で<br>す。                                                                                             | SIZE :<br>None/16cm/20cm/<br><b>25cm</b> /30cm/<br>38cmOver/                                                                                                    |   |
|           | X'Over <sup>**3</sup>         |                      | 各スピーカーの出力帯域の設定をします。<br>(P.62)                                                                                                    | _                                                                                                    |   |
|           | DTA Settings <sup>*3</sup>    | Preset<br>Position   | 聴く位置に合わせてプリセットポジショ<br>ンの設定をします。音像定位が補正され<br>ます。                                                                                             | ALL/Front R/Front L/<br>Front All                                                                                                    |   |
|           |                               | DTA                  | 「Car Type」で設定したスピーカー間の<br>距離差を、使用する車両により合うよう<br>に、"Front"、"Rear"、"SubWoofer"<br>のスピーカーごとに「Position」で設定<br>した値を微調整します。( <b>P.63</b> )        | _                                                                                                    |   |
|           |                               |                      | Channel<br>Level                                                                                                    | DTAで補正した音量から気になるスピー<br>カー音量に対して微調整を各スピーカー<br>ごとに行うことができます。( <b>P.64</b> )                                                                                                    | _ |
|           |                               | Reset DTA<br>Setting | "YES"を選択すると、DTAとChannel<br>Levelの設定値を初期状態に戻します。                                                                                             | YES/NO                                                                                                    |   |
|           | NAV Guide                     |                      | カーナビゲーションの音声ガイド時の本<br>機の動作を設定します。この機能を使用<br>する場合は、本機とナビゲーションシス<br>テムのラインミュート端子またはミュー<br>ト端子を接続してください。<br>ATT: ナビ音声ガイド時は、オーディ<br>オの音を小さくします。 | OFF/ATT                                                                                                    |   |

| 表示                       |                                 | <b>₹</b> 示                      | 設定内容                                                                                                    | 設定値                                              |
|--------------------------|---------------------------------|---------------------------------|----------------------------------------------------------------------------------------------------|--------------------------------------------------|
| Pro                      | SO                              | Supreme <sup>*5</sup>           | Supreme機能のON/OFFを設定します。                                                                                              | ON/OFF                                           |
| o Setup                  | und Enhancement                 | HIGHWAY-<br>SOUND <sup>*6</sup> | ロードノイズによってかき消される小さ<br>な音を大きくして聞き取りやすくすると<br>共に、消されがちな低音を強調すること<br>でロードノイズに負けない音にします。<br>音源をラジオに設定している場合は調<br>整できません。 | OFF/Low/Middle/High                              |
|                          | G<br>S<br>S<br>S<br>S<br>S<br>S | Space<br>Enhancer               | DSPで仮想的に音の広がりをもたせま<br>す。<br>音源をラジオに設定している場合は調整<br>できません。                                                             | OFF/Small/Medium/<br>Large                       |
|                          |                                 | Sound<br>Realizer               | ぼけた音をはっきりさせて、よりリアリ<br>ティ感のある音にします。<br>圧縮された音楽に効果的です。                                                                 | OFF/Level1/Level2/<br>Level3                     |
|                          |                                 | Sound<br>Elevation              | DSPで音場を仮想的に持ち上げます                                                                                                    | OFF/Low/Middle/High                              |
|                          | Volume offset                   |                                 | 音源ごとの音量の差を調整します。<br>音源を切り替えても、ほぼ同じ音量で聴<br>くことができます。                                                                  | $-8 \sim 0$ (dB)<br>(AUX : $-8 \sim 0 \sim +8$ ) |
|                          | Rear Mute                       |                                 | リアスピーカーのミュートのON/OFFを<br>設定します。                                                                                       | ON/ <b>OFF</b>                                   |
|                          | SubWoofer Mute                  |                                 | サブウーファーのミュートのON/OFFを<br>設定します。                                                                                       | ON/ <b>OFF</b>                                   |
|                          | Audio Preset                    |                                 | DSP設定の登録および呼び出しを行いま<br>す。1 ~ 2のメモリー番号に登録できま<br>す。(P.64)<br>Memory:登録 Recall:呼び出し                                     | _                                                |
| Bass Boost <sup>*3</sup> |                                 | t <sup>*3</sup>                 | 低音を増強します。                                                                                                    | OFF/Level1/Level2/<br>Level3                     |
| Loudness*3               |                                 | 3                               | 低音域と高音域を増強します。                                                                                                    | <b>OFF</b> /Low/High                             |
| Balance                  |                                 |                                 | 左右の音量バランスを調整します。                                                                                                    | Left15 $\sim$ 0 $\sim$ Right15                   |
| Fader                    |                                 |                                 | 前後の音量バランスを調整します。                                                                                                    | Rear15~ <b>0</b> ~<br>Front15                    |

※1 「Car Type」の設定が、"Minivan"または"OneBox"以外の場合は設定できます。

※2 [Car Type] の設定が、"Minivan"または"OneBox"の場合は設定できます。
 ※3 [DSP Set] の設定が、"Bypass"の場合は設定できません。

※4 「iPod」を選択すると、さらに22種のiPod用イコライザーカーブから選択できます。

※5 オーディオファイルを再生中のみ設定ができます。

※6 "User"を選択すると、Manual Equalizerで調整したイコライザーカーブが設定されます。

▶次ページへつづく

#### 本機の設定をする

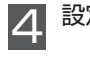

設定値を選択する

5 [Q/→]を1秒以上押して終了する

#### Ш мемо

- Supreme (サプリーム)機能とは、音声を圧縮したことで失われた情報や変化した波形を 元に戻すことで、自然な音を再現します。圧縮された音楽に効果的です。
- 本機とケンウッド製カーナビゲーションシステムを接続して使用する場合は、ナビゲーションシステムの「オーディオATT」機能をオン、または「オーディオ接続設定」機能を設定してください。

なお、「NAV Guide」機能はケンウッド製以外のカーナビゲーションで使用すると正常に 動作しない場合があります。

本機の設定をする

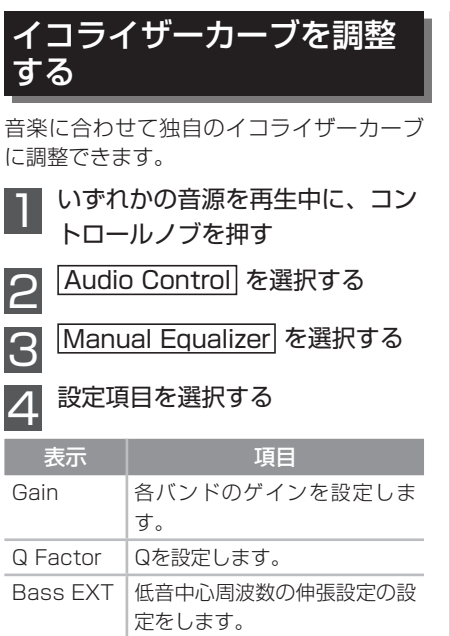

Q FactorまたはBass EXTを選択し た場合は、手順6に進みます。

### 5 周波数を選択する

| 表示     | 周波数     |
|--------|---------|
| BAND1  | 62.5 Hz |
| BAND2  | 100 Hz  |
| BAND3  | 160 Hz  |
| BAND4  | 250 Hz  |
| BAND5  | 400 Hz  |
| BAND6  | 630 Hz  |
| BAND7  | 1 kHz   |
| BAND8  | 1.6 kHz |
| BAND9  | 2.5 kHz |
| BAND10 | 4 kHz   |
| BAND11 | 6.3 kHz |
| BAND12 | 10 kHz  |
| BAND13 | 16 kHz  |

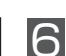

#### 設定値を選択する

太字で記された設定値は、初期設定値 を示しています。

| 項目       | 設定値                     |
|----------|-------------------------|
| Gain     | $-9 \sim 0 \sim +9$     |
| Q Factor | 1.35/ <b>1.50</b> /2.00 |
| Bass EXT | OFF/ON                  |

# 

#### イコライザーカーブは、音源ごとに設定 できます。

 「Preset Equalizer」で"iPod"を選択 中は、イコライザーカーブの調整はでき ません。

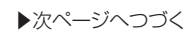

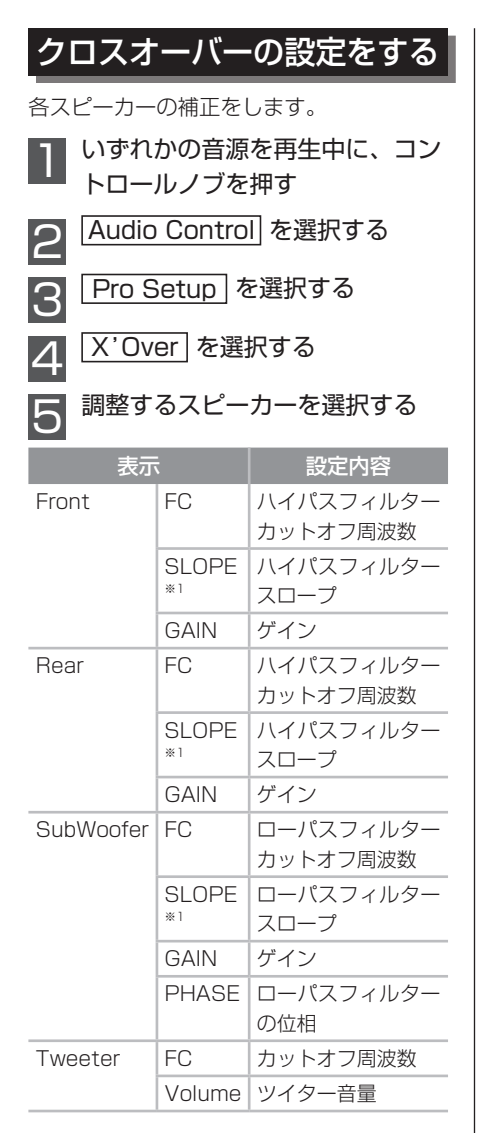

# 8 調整する項目を選択する

太字で記された設定値は、初期設定値 を示しています。

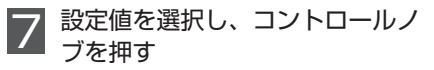

| 設定内容                                                           | 設定値                                                                     |
|----------------------------------------------------------------|-------------------------------------------------------------------------|
| Front FC/<br>Rear FC/<br>SubWoofer FC                          | Through/30/40/<br>50/60/70/80/<br>90/100/120/<br>150/180/220/<br>250 Hz |
| Tweeter FC                                                     | 1/1.6/2.5/ <b>4</b> /5/<br>6.3/8/10/12.5<br>kHz                         |
| Front SLOPE/<br>Rear SLOPE/<br>SubWoofer SLOPE                 | -6/- <b>12</b> /-18/-24<br>dB                                           |
| Front GAIN/<br>Rear GAIN/<br>SubWoofer GAIN/<br>Tweeter Volume | <b>0</b> /-1/-2/-3/-4/<br>-5/-6/-7/-8 dB                                |
| PHASE                                                          | NML/REV                                                                 |

※1 Front、Rear、SubWooferのFCが "Through"に設定されてる場合は、それぞれの"SLOPE"は設定できません。

# 8 [Q/→]を1秒以上押して終了する

#### 💭 мемо

Front FC/Rear FC :

設定された周波数(カットオフ周波数) よりも低い成分をカットします。サブ ウーファーを追加するときに、この機能 を使って、出力から低域成分をカット して高域のみの音にします。"Through" に設定すると、この機能をOFFにでき ます。

Front SLOPE/Rear SLOPE :

Front FC/Rear FCで設定した帯域の 音をカットするときの減衰量を設定す る機能です。1オクターブあたりの減 衰量をdBで設定します。スピーカーに 応じたスロープ設定により、特に超低 域をカットすることにより、音になら ない不要な振動を抑制できます。

SubWoofer FC: 設定された周波数(カットオフ周波数) よりも高い成分をカットします。サブ ウーファー出力をサブウーファー用と

本機の設定をする

して使用するときに、この機能を使っ て、出力から高域成分をカットして低 域のみの音にします。"Through"に設 定すると、この機能をOFFにできます。 Tweeter FC/ Tweeter Volume :

Tweeter FCで設定した周波数よりも高 い成分のレベルを、Tweeter Volume の設定に応じて減衰します。

SubWoofer SLOPE :

SW FCで設定した帯域の音をカットす るときの減衰量を設定する機能です。 1オクターブあたりの減衰量をdBで設 定します。

SubWoofer PHASE :

サブウーファーの位相(正相/逆相)を 設定します。

### ディレイタイムの調整

[Car Type] (P.57) で設定したスピー カー間の距離差を、使用する車両により合 うように微調整します。

タイムアライメントの設定は、車両中心部 からの各スピーカーの距離を指定すること により、自動的に割り出されて補正されま す。

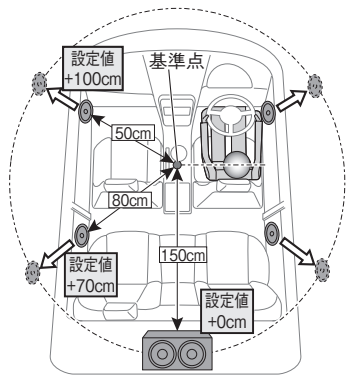

- (1) 前後と高さをフロントシートに座った 人の耳の位置で、左右を車室内の中央 に基準点を設定します。
- (2) 基準点からスピーカーまでの距離を測 ります。
- (3) 一番遠いスピーカーの距離に合わせて

距離の差を計算します。

- いずれかの音源を再生中に、コン トロールノブを押す
- Audio Control を選択し、コン トロールノブを押す
- 3 Pro Setup を選択し、コント ロールノブを押す
- DTA Settings を選択し、コン トロールノブを押す

DTAを選択し、コントロール ノブを押す

調整するスピーカーを選択し、コ ントロールノブを押す

| 表示     | 設定スピーカー  | 設定値              |
|--------|----------|------------------|
| FrontL | フロント左    | $0$ $\sim$ 610cm |
| FrontR | フロント右    | $0$ $\sim$ 610cm |
| RearL  | リア左      | $0$ $\sim$ 610cm |
| RearR  | リア右      | $0$ $\sim$ 610cm |
| SW L   | サブウーファー左 | <b>0</b> ~ 610cm |
| SW R   | サブウーファー右 | <b>0</b> ~ 610cm |

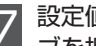

設定値を選択し、コントロールノ ブを押す

太字で記された設定値は、初期設定値 を示しています。

8

[Q/台]を1秒以上押して終了する

# チャンネルレベルの調整

DTAを補正した後に、各スピーカーごとに 音量の微調整を行います。

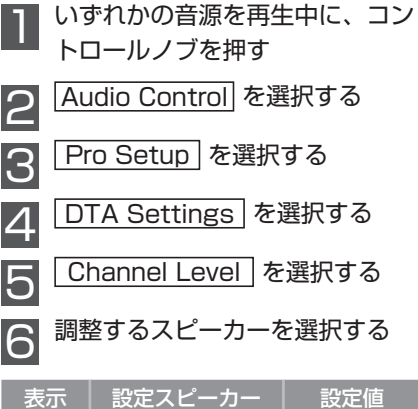

| 衣示      | 設定スピーカー  | 設正胆                    |
|---------|----------|------------------------|
| Front L | フロント左    | $-8 \sim 0 \text{ dB}$ |
| Front R | フロント右    | $-8 \sim 0 \text{ dB}$ |
| Rear L  | リア左      | $-8 \sim 0 \text{ dB}$ |
| Rear R  | リア右      | $-8 \sim 0 \text{ dB}$ |
| SW L    | サブウーファー左 | $-8 \sim 0 \text{ dB}$ |
| SW R    | サブウーファー右 | $-8 \sim 0 \text{ dB}$ |

#### 設定値を選択する

太字で記された設定値は、初期設定値 を示しています。

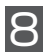

[Q/台]を1秒以上押して終了する

### DSP設定を登録する

DSP設定の登録を行います。

登録できる設定項目は以下のとおりです。 (P.57)

- · SubWoofer Level
- · Manual Equalizer
- $\cdot$  Car Type
- Speaker Setting
- Preset Position
- $\cdot$  DTA
- · Channel Level
- · X'Over

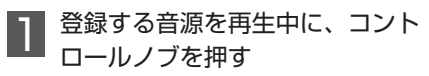

- Audio Control を選択する
- Pro Setup を選択する

1 Audio Preset を選択する

- Remory を選択する
- 3 プリセット番号を選択する

| プリセット<br>番号 | 設定内容                                                    |
|-------------|---------------------------------------------------------|
| 1           | メモリー 1に登録します。リ<br>セットボタンを押したとき、<br>この設定が初期設定値になり<br>ます。 |
| 2           | メモリー 2に登録します。                                           |

#### YES を選択する

"Memory Completed"と表示され、 登録が完了します。

8 [Q/→]を1秒以上押して終了する

#### Д мемо

登録したDSP設定はリセットボタンを押しても消去されません

### DSP設定を呼び出す

登録したDSP設定を呼び出します。 登録できる設定項目は以下のとおりです。 (**P.57)** 

- $\cdot$  SubWoofer Level
- $\cdot$  Manual Equalizer
- $\cdot$  Car Type
- $\cdot$  Speaker Setting
- · Preset Position
- $\cdot$  DTA
- · Channel Level
- · X'Over

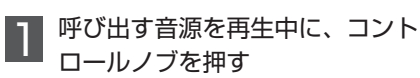

Audio Control を選択する

Pro Setup を選択する

Audio Preset を選択する

Recall を選択する

プリセット番号を選択する

YES を選択する

"Recall Completed" と表示され、 呼び出しが完了します。

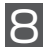

[Q/→]を1秒以上押して終了する

# 音源ごとに設定を変更しよう

音源ごとに用意されている機能の設定を変更することができます。

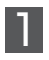

2

Settings を選択する

# 3 設定項目を選択する

各項目の詳細な設定内容については、以下の表をご覧ください。 太字で記された設定値は、初期設定値を示しています。

設定を変更する音源を再生中に、コントロールノブを押す

| 音源      | 表示                       | 設定内容                                                                                                    | 設定値                                |
|---------|--------------------------|----------------------------------------------------------------------------------------------------|------------------------------------|
| ラジオ     | Seek Mode                | 放送局の探しかたを設定します。<br>Auto1:放送局を自動的に受信<br>します。<br>Auto2:登録されている放送局<br>を順番に受信します。<br>Manual:1ステップずつ周波数<br>が変わります。 | <b>Auto1</b> /Auto2/<br>Manual     |
|         | Auto Memory              | 受信状態の良い放送局を自動的<br>に登録します。(P.40)                                                                               | _                                  |
|         | MONO<br>(FMラジオ受信<br>時のみ) | FMステレオ放送をモノラルで<br>受信します。受信状態の悪いFM<br>放送局を聴いているときにON<br>にすると、雑音が軽減されて聴<br>きやすくなることがあります。                       | ON/ <b>OFF</b>                     |
| iPod    | Skip Search              | 曲を探すときのスキップする割<br>合を設定します。<br>(P.36)                                                                          | <b>0.5%</b> /1%/5%/<br>10%         |
| AUX     | AUX Name Set             | 音源をAUXに切り替えたときに<br>表示される名前を設定します。                                                                             | AUX/DVD/PORTABLE<br>/GAME/VIDEO/TV |
| USB/ SD | Skip Search              | KENWOOD Music Editor<br>Lightでデータを付加してい<br>る場合に、曲を探すときのス<br>キップする割合を設定します。<br>(P.31)                          | <b>0.5%</b> /1%/5%/<br>10%         |
| すべての音源  | Clock & Date             | 本機の時計と日付を合わせます。<br>(P.12) (P.53)                                                                              | -                                  |

設定値を選択する 4

5 [Q/台]を1秒以上押して終了する

# 初期設定を変更しよう

操作時の音に関する設定や、CDの読み込み方法に関する設定などを行います。

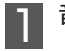

音源をSTANDBYに設定する

|コントロールノブを押す

Initial Settings を選択する

#### 4 設定項目を選択する

各項目の詳細な設定内容については、以下の表をご覧ください。 太字で記された設定値は、初期設定値を示しています。

| 表示           | 設定内容                                                                                                    | 設定値            |
|--------------|----------------------------------------------------------------------------------------------------|----------------|
| SRC Select   | [SRC]を押したときの音源選択方法を切り替えます。<br>1:[SRC]を押すごとに音源の表示が切り替わります。<br>2:コントロールノブを回して音源を選択します。                                                                                     | 1/2            |
| Кеу Веер     | 操作時のビープ音を設定します。                                                                                                    | <b>ON</b> /OFF |
| カンジ ユウセン     | CDテキストなどが漢字およびカタカナまたはローマ字で<br>記録されているディスクを聴いているときに、これらを<br>漢字で表示するか、カタカナまたはローマ字で表示する<br>か設定ができます。<br>ON:漢字で表示(漢字が登録されていない場合は、カタ<br>カナまたは英/数文字で表示)<br>OFF:カタカナまたは英/数文字で表示 | ON/OFF         |
| Built-in AUX | 音源選択時にAUXが表示されます。<br>ON:AUX音源に切り替えたときに、内部AUX端子に接<br>続した外部機器の音声が出力されます。<br>OFF:内部AUX端子を使用しないときに選択します。                                                                     | <b>ON</b> /OFF |
| CD Read      | CDの読み込み方法を設定します。<br>特殊なフォーマットのCDを再生中、正常に再生できない<br>場合に強制的に再生させる機能です。ただし音楽CDによ<br>っては再生できない場合もあります。<br>1:通常はこちらでご使用ください。<br>2:音楽CDとして強制的に再生します。オーディオファ<br>イルの再生はできなくなります。  | 1/2            |

▶次ページへつづく

| 表示                              | 設定内容                                                                                                    | 設定値                |
|---------------------------------|----------------------------------------------------------------------------------------------------|--------------------|
| Built-in AMP                    | 内蔵アンプの出力をON/OFFします。<br>フロントスピーカー、リアスピーカーともプリアウト端<br>子にパワーアンプを接続してシステムを組んでいるとき<br>は、この機能をOFFに設定することで、内蔵アンプの稼<br>働を停止させることができます。<br>内蔵アンプの稼働を停止させると、プリアウトから出力<br>される音質を向上させることができます。 | ON/OFF             |
| Switchable Preout<br>(U585SDのみ) | プリアウトの出力を設定します。<br>Rear:リア用出力に設定します。<br>SubWoofer:サブウーファー用出力に設定します。                                                                                                    | Rear/<br>SubWoofer |
| F/W Update                      | 以下の手順でファームウェアをアップデートします。<br>アップデートに関する情報は、www2.jvckenwood.com/<br>faq/をご覧ください。                                                                                                    | _                  |

5 設定値を選択し、コントロールノブを押す

\_\_\_\_\_ [Q/⇒]を1秒以上押して終了する

# Bluetoothの初期設定を変更しよう (U585BTのみ)

ハンズフリーやBluetoothオーディオなど、Bluetoothに関する設定をします。

[ ]を押す

Settings を選択する

Detailed Settings を選択する

#### 設定項目を選択する 4

各項目の詳細な設定内容については、以下の表をご覧ください。 太字で記された設定値は、初期設定値を示しています。

| 表示                         | 設定内容                                                                                                    | 設定値                               |
|----------------------------|----------------------------------------------------------------------------------------------------|-----------------------------------|
| PIN Code Edit              | Bluetooth機器側から登録(ペアリング)する際に必要なPINコードを設定します。(P.70)                                                                                                    | 0000                              |
| Auto Answer                | 着信コールの経過時間で自動的に電話を受ける(応答)<br>機能です。<br>OFF:自動着信しません。<br>1SEC ~ 99SEC:1秒から99秒で自動着信します。                                                                                                    | OFF/<br>1SEC ~<br>8SEC ~<br>99SEC |
| Auto Reconnect             | Bluetoothの接続が切れても、電波状態が良くなると自<br>動で再接続する機能です。<br>ON:再接続します。<br>OFF:再接続しません。                                                                                                    | <b>ON</b> /OFF                    |
| Auto Pairing <sup>*1</sup> | 本機にiPod touchまたはiPhoneをKCA-iP102(別売<br>品)で接続すると、Bluetooth デバイスとして自動的に<br>登録することができます。(Apple Auto Pairing機能)<br>Apple Auto Pairing機能のオン/オフ設定をします。<br>ON: 接続したiOSデバイスを自動的にBluetoothデバ<br>イスとして登録します。<br>OFF: Bluetoothデバイスとして登録しません。 | ON/OFF                            |
| Bluetooth<br>HF/Audio      | Bluetoothオーディオおよび受話音声を出力するスピー<br>カーを設定します。<br>All: フロントおよびリアの左右のスピーカーから出<br>力します。<br>Front:フロントの左右のスピーカーから出力します。                                                                                                    | All/ <b>Front</b>                 |
| Call Beep                  | この機能をONにすると、携帯電話に着信があった場合に<br>スピーカーからビープ音を鳴らして着信を知らせます。                                                                                                    | <b>ON</b> /OFF                    |
| BT F/W Update              | 以下の手順でBluetoothのファームウェアをアップ<br>デートします。アップデートに関する情報は、www.<br>kenwood.com/cs/ce/bt/をご覧ください。                                                                                                    | YES/NO                            |

▶次ページへつづく

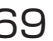

| 表示                | 設定内容               | 設定値                   |
|-------------------|--------------------|-----------------------|
| MIC Gain          | 通話時のマイクの音量を調整します。  | -20~ <b>0</b> ~<br>+8 |
| Echo Cancel Level | 通話時のノイズやエコーを減少します。 | 1~ <b>4</b> ~10       |

※1 実際に登録するときには、確認操作が必要な場合があります。また、接続してるiOSデバイスやiOS バージョンによって、正常に機能しない場合があります。

🛾 設定値を選択し、コントロールノブを押す

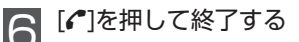

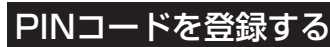

[**イ\***]を押す

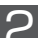

Settings を選択する

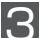

Detailed Settings を選択する

■ PIN Code Edit を選択する

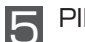

#### PINコード入力する

| 動作        | 操作           |
|-----------|--------------|
| 数字を選択する   | コントロールノブを回す。 |
| 次の桁に移動する  | [▶▶]を押す。     |
| 最後の桁を消去する | [◀◀]を押す。     |

#### |コントロールノブを押す

"Completed"と表示され、PINコードの登録が登録されます。

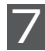

#### [1]を押して終了する

# 本機を盗難から守るために

本機は、盗難防止のため、操作パネル部分を取り外すことができます。 お車から離れる際は、操作パネルを本機から取り外して携帯していただくことをおすすめし ます。

### 操作パネルを取り外す

#### |リリースボタンを押す

電源がオフになり、パネルの ロックが解除され、パネルが 取り外せます。

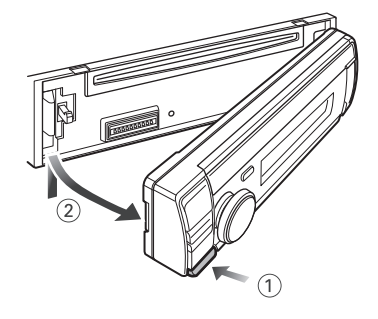

#### П мемо

- パネルは精密な部品のため、振動や落下などの衝撃により損傷する場合があります。取り 外したパネルは、大切に保管してください。
- 取り外したパネルは、以下のような場所で保管しないでください。
   直射日光のあたる場所
   湿度が高い場所
   ほこりのかかる場所

### 操作パネルを取り付ける

- 1 パネル右側の凹部と本体右側の凸 部を合わせる
- 2 パネルの左側を本体に合わせて押す

パネルがロックされ、本機が使用でき るようになります。

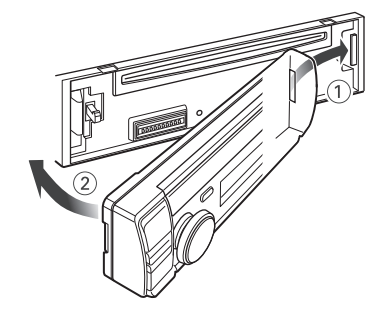

# 困ったときに

# 異常にお気づきのときは

本機の異常にお気づきのときは、まず「故障かな?と思っ たら」(P.72)を参照して解決方法をお調べくださ い。解決方法が見つからないときは、「操作パネルを取 り外す」(P.71)を参照して操作パネルを取り外し、 本機のリセットボタンをペン先などで押してください。 リセットボタンを押しても正常に戻らないときや、下 記のような場合は、本機の電源を切り、購入店または お近くのケンウッドサービスセンターへ相談してくだ さい。

- ディスクが取り出せない。
- ディスクを正しく入れ直してもインジケーターの 点滅が続く。

# 故障かな?と思ったら

| 症状                                   | 原因                         | 処置                                                        |
|--------------------------------------|----------------------------|-----------------------------------------------------------|
| 操作ボタンを押しても<br>動作しない                  | システムに異常が発生してい<br>る。        | リセットボタン <b>(P.72)</b> を押してくだ<br>さい。                       |
| ラジオの感度が悪い<br>FMは受信するが、AM<br>が受信できない。 | 自動車のアンテナが伸びてい<br>ない。       | アンテナを十分に伸ばしてください。                                         |
|                                      | アンテナコントロール電源が<br>接続されていない。 | 「 <b>配線をしましょう」(P.78)</b> を参照し<br>て、正しく接続し直してください。         |
| ディスクが取り出せな<br>い                      | ディスクが排出の途中で止<br>まっている。     | ディスクが完全に排出されるまでイジェ<br>クトボタンを押し続けてください。                    |
| CDやオーディオファイ<br>ルを再生できない              | ディスクが異常に汚れている。             | 「お気をつけください」(P.9) を参照<br>して、ディスクをクリーニングしてくださ<br>い。         |
| CDやオーディオファ<br>イル再生中に音飛びす<br>る        | ディスクに傷や汚れがある。              | 「お気をつけください」(P.9) を参照<br>して、ディスクをクリーニングしてくださ<br>い。         |
|                                      | ディスク作成時に問題があっ<br>た。        | ディスクを作成し直すか、ほかのディス<br>クを使用してください。                         |
| 電源が入らない<br>音が出ない<br>異常な表示がされる        | 操作パネルのコネクター端子<br>が汚れている    | 「パネルと本機の端子について」<br>(P.8)を参照して、操作パネルのコ<br>ネクター端子を掃除してください。 |

リセットボタン

1

2
# こんなメッセージが表示されたら…

操作ができない場合のメッセージです。以下の処置にしたがって対応してください。

| メッセージ        | 原因                                             | 処置                                                                                                    |
|--------------|------------------------------------------------|----------------------------------------------------------------------------------------------------|
| TOC Error :  | ディスクが異常に汚れていま<br>す。                            | <b>「お気をつけください」(P.9)</b> を参照して、<br>ディスクをクリーニングしてください。                                                              |
|              | ディスクに傷が多く付いてい<br>ます。                           | 傷のあるディスクはご使用にならないでくだ<br>さい。                                                                                       |
|              | ディスクが裏返しになってい<br>ます。                           | ディスクを正しい向きで挿入し直してくださ<br>い。                                                                                        |
| Read Error : | 接続しているUSB機器または<br>SDカードのファイルシステム<br>が破損しています。  | USB機器/SDカードのファイル、フォルダを<br>コピーし直してください。<br>それでもエラー表示が消えない場合は、USB<br>機器/SDカードをフォーマットするか、他の<br>USB機器/SDカードを使用してください。 |
| NA File :    | サポートされていないフォー<br>マットのオーディオファイルを<br>再生しようとしました。 | 本機でサポートされているフォーマットの<br>オーディオファイルをご使用ください。                                                                         |
| Copy PRO :   | 再生しようとしたオーディオ<br>ファイルは、コピープロテク<br>トされています。     | ファイルのコピープロテクトを解除してくだ<br>さい。                                                                                       |

本機のシステムに不具合があるときや操作が受け付けられないときのメッセージです。以下 の処置にしたがって対応してください。

| メッセージ         | 原因                                                       | 処置                                                                                                    |
|---------------|----------------------------------------------------------|----------------------------------------------------------------------------------------------------|
| IN(点滅)        | CDプレーヤーが正常に動作し<br>ていません。                                 | CDを一度取り出してから、再度挿入してくだ<br>さい。それでも表示が消えないときは本機の<br>リセットボタン (P.72)を押してください。<br>上記の処置を施しても表示が消えない場合、<br>お近くのケンウッドサービス窓口へご相談く<br>ださい。 |
| Reading :     | ディスクに収録されている<br>データのチェック中です。                             | チェックが終われば正常に作動します。                                                                                                    |
| Protect (点滅): | スピーカーコードがショート<br>または車両のシャーシーに接<br>触したために、保護回路が働<br>きました。 | スピーカーコードを適切に配線/絶縁しなお<br>してから、本機のリセットボタン (P.72)<br>を押してください。<br>それでも表示が消えない場合、お近くのケン<br>ウッドサービス窓口へご相談ください。                        |

## 困ったときに

| メッセージ              | 原因                                                                 | 処置                                                                                                    |
|--------------------|--------------------------------------------------------------------|----------------------------------------------------------------------------------------------------|
| No Device :        | USB機器/SDカード/iPodが<br>接続されていないときに、音<br>源をUSB/SD/iPodに切り替<br>えました。   | USB機器/SDカード/iPodを接続し、再度音源<br>をUSB/SD/iPodにしてください。                                                                                     |
| N/A Device :       | サポートされていないUSB機<br>器/SDカード/iPodを接続し<br>ました。                         | USB機器/SDカード/iPodを取り外してくだ<br>さい。<br>サポートされているUSB機器/SDカード/<br>iPodについては、「本機で使えるメディアと<br>オーディオファイル」(P.26)、「iPodにつ<br>いて」(P.32)を参照してください。 |
| No Music<br>Data : | 接続されているUSB機器/SD<br>カード/iPodには、再生でき<br>るフォーマットのオーディオ<br>ファイルがありません。 | 再生可能なフォーマットのオーディオファイ<br>ルが入ったUSB機器/SDカード/iPodを接続<br>してください。                                                                           |
| iPod Error :       | iPodとの接続に不具合が発生<br>しています。                                          | 「iPodについて」(P.32)を参照して、接続<br>しているiPodが本機で使えるiPodかどうか確<br>認してください。                                                                      |
|                    |                                                                    | iPodをiPod接続ケーブルから取り外し、接続<br>し直してください。                                                                                                 |
|                    |                                                                    | iPodのリセット(設定メニュー内の「リセット」<br>とは異なります)を行ってください。<br>iPodのリセット方法についてはアップル社の<br>ウェブサイトを参照してください                                            |
| Please Eject :     | 何らかの原因で正常に動作し<br>ていません。                                            | イジェクトボタンを押してください。<br>それでも表示が消えないときは本機のリセッ<br>トボタン (P.72) を押してください。<br>上記の処置を施しても表示が消えない場合、<br>お近くのケンウッドサービス窓口へご相談く<br>ださい。            |

| メッセージ             | 原因                                           | 処置                                                                       |
|-------------------|----------------------------------------------|--------------------------------------------------------------------------|
| Connect NG        | Bluetooth機器に接続できま<br>せん。                     | 接続を確認してください。                                                             |
| Device Full       | すでにBluetooth機器が5台登<br>録されておりこれ以上登録でき<br>ません。 | <b>[Bluetoothデバイスの登録を解除する]</b><br>(P.42) を参照して、機器を削除してください。              |
| HF Error 89       | Bluetoothのファームウェア<br>アップデートに失敗しました。          | もう一度、Bluetoothファームウェアをアップ<br>デートしてください。                                  |
| No Data           | 発信履歴、着信履歴、不在着信<br>履歴がありません。                  | 履歴があればエラーメッセージは表示されません。                                                  |
|                   | 電話帳にデータがありません。                               | 「電話帳をコピーする」(P.42)を参照して、<br>電話帳のデータを本機にダウンロードしてくだ<br>さい。                  |
| No Entry          | 携帯電話を機器登録(ペアリン<br>グ)していません。                  | 「Bluetoothデバイスの登録」(P.41) を参照して、携帯電話を登録してください。                            |
| No Number         | 電話番号の通知がない着信時<br>に表示します。                     | 電話番号の通知がある着信時は、エラーメッ<br>セージは表示されません。                                     |
|                   | 電話番号のデータがない時に<br>表示します。                      | 電話番号のデータがある時は、エラーメッセー<br>ジは表示されません。                                      |
| No Support        | 携帯電話が音声認識に対応し<br>ていません。                      | 音声認識に対応している携帯電話を使用してく<br>ださい。                                            |
|                   | 電話帳のダウンロードに対応<br>していません。                     | 電話帳のダウンロードに対応している携帯電話<br>を使用してください。                                      |
| N/A Voice Tag     | 音声認識を開始できません。                                | 携帯電話の音声認識機能が動作していません。<br>携帯電話を確認してください。                                  |
| No Active Device  | 音声認識に対応している携帯<br>電話が接続されていません。               | 音声認識に対応している携帯電話の接続を確認<br>してください。                                         |
| HF Error 68       | 携帯電話と通信できません。                                | 本機の電源をオフ/オンします。表示が出続ける場合は本機をリセットしてください。<br>(P.72)                        |
| Pairing Failed    | ペアリングエラーです。                                  | 「本機とペアリングできるBluetoothデバイス」<br>(P.41)を参照して、対応する機器か確認し<br>てください。           |
| No Phonebook      | 電話帳にデータがありません。                               | 「電話帳をコピーする」(P.42)を参照して、<br>電話帳のデータを本機にダウンロードしてくだ<br>さい。                  |
| HF Disconnect     | 携帯電話と通信できません。                                | 他のBluetoothデバイスが通信を妨げている可<br>能性がある場合、他のBluetoothデバイスの電<br>源を切るか遠ざけてください。 |
| AUD<br>Disconnect | Bluetoothオーディオ機器と<br>通信できません。                | 他のBluetoothデバイスが通信を妨げている可<br>能性がある場合。他のBluetoothデバイスの雪                   |
|                   |                                              | 源を切るか遠ざけてください。                                                           |

## 必ずお読みください

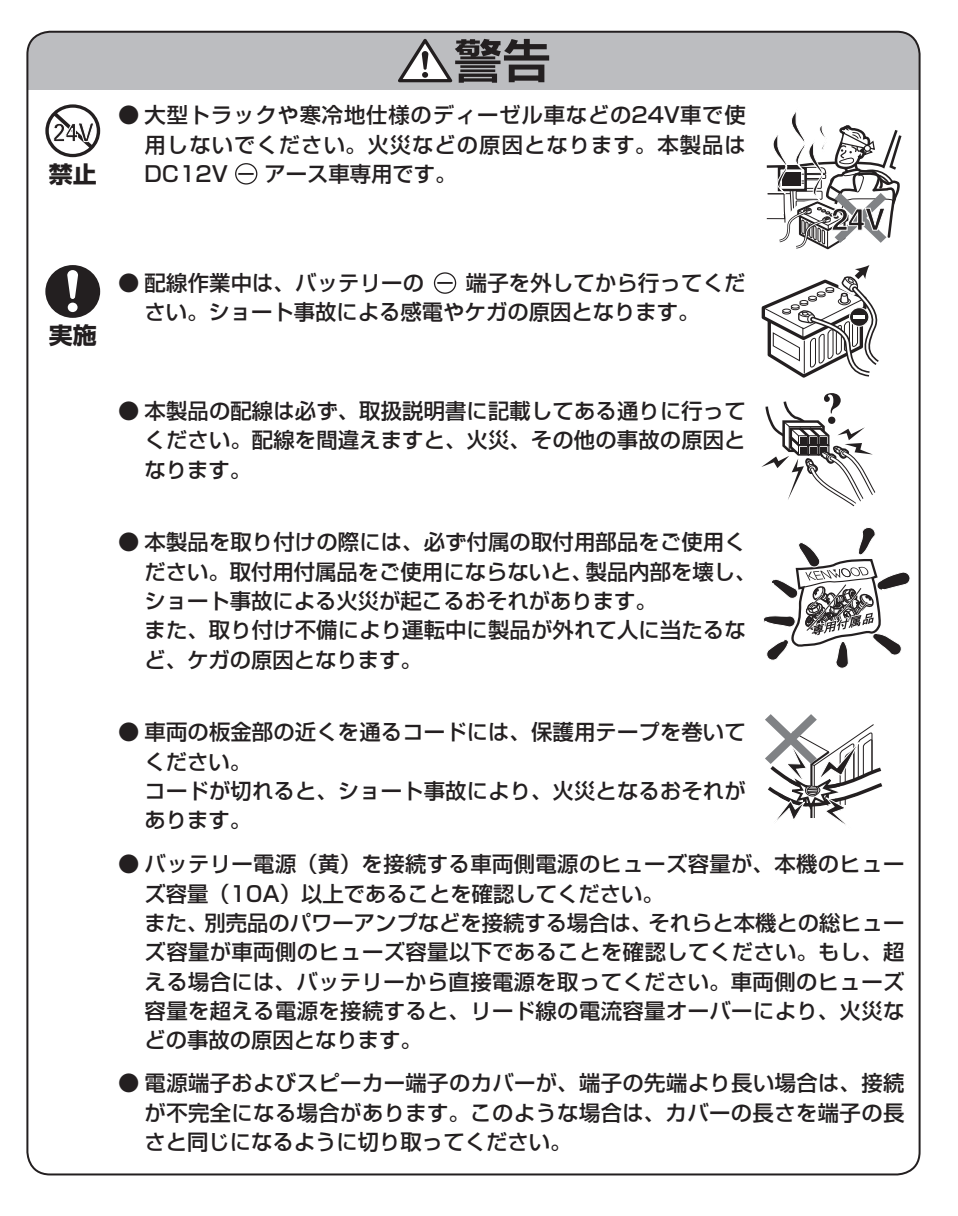

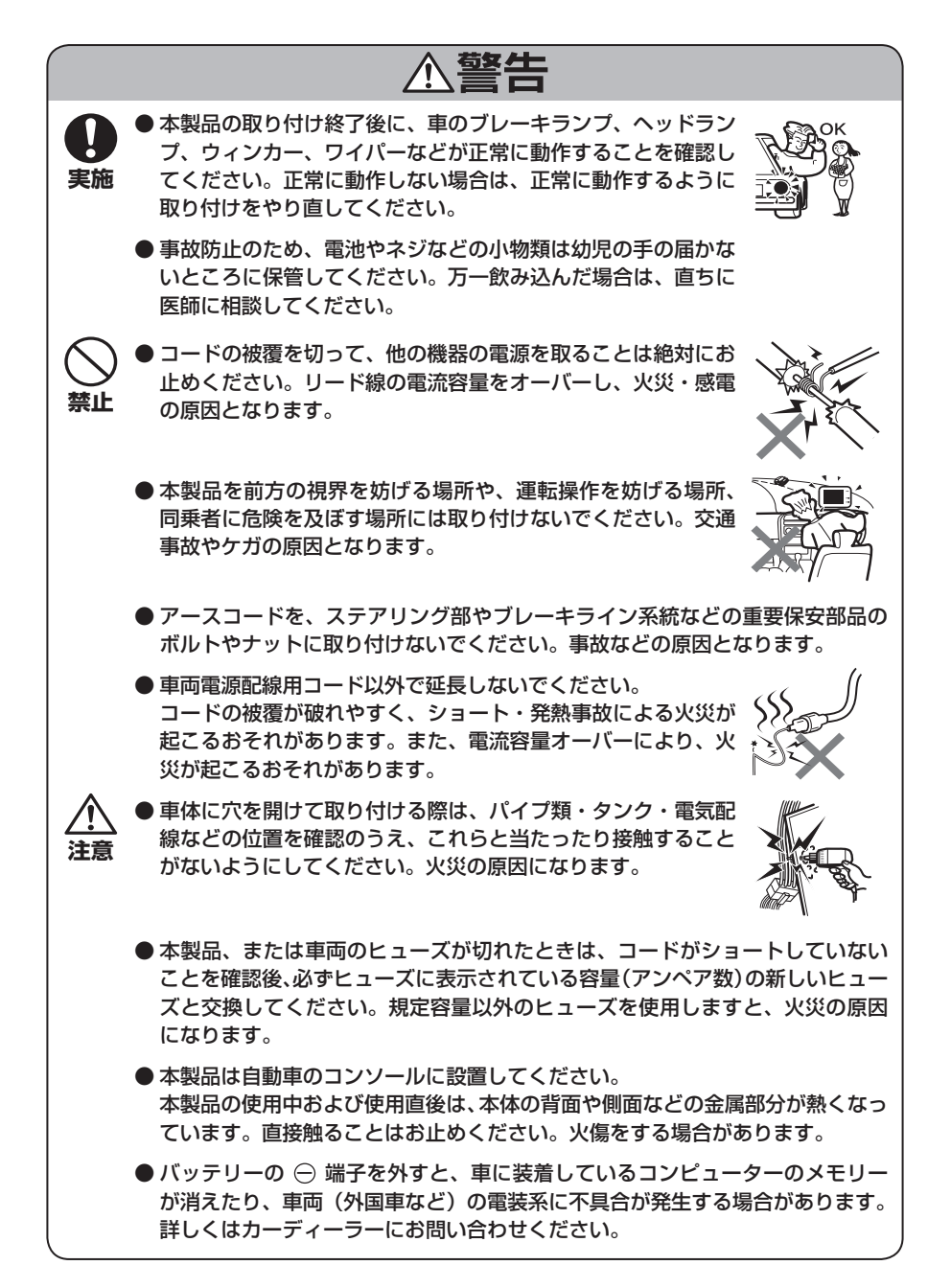

## 配線をしましょう

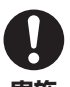

### 実施

初めにエンジンキーが抜かれていることを確認後、 ショート事故防止のため必ずバッテリーの⊖端子を 外してください。

- 1. エンジンキーを抜き、バッテリーの⊖端子を外し ます。
- 各セットの入・出力コードを確かめて接続しま す。
- 3. 電源ハーネスのスピーカーコードを接続します。
- 4. 電源ハーネスをアースコード(黒)、バッテリー 電源コード(黄)、アクセサリー電源コード (赤)の順に接続します。
- 5. 電源ハーネスのコネクターを本機に接続します。
- 6. 取り付け終了後に、バッテリーの⊖端子を接続し ます。
- 7. 電源をオンします。

左 スピーカー

右 スピーカー

8. 本機のリセットボタン(P.72)を押しま す。

接続しません

接続しません

(緑)

(緑)

(橙)

(橙)

(書)

(書)

(赤)

(赤)

(緑)

(紫)

2スピーカー時のスピーカー接続方法

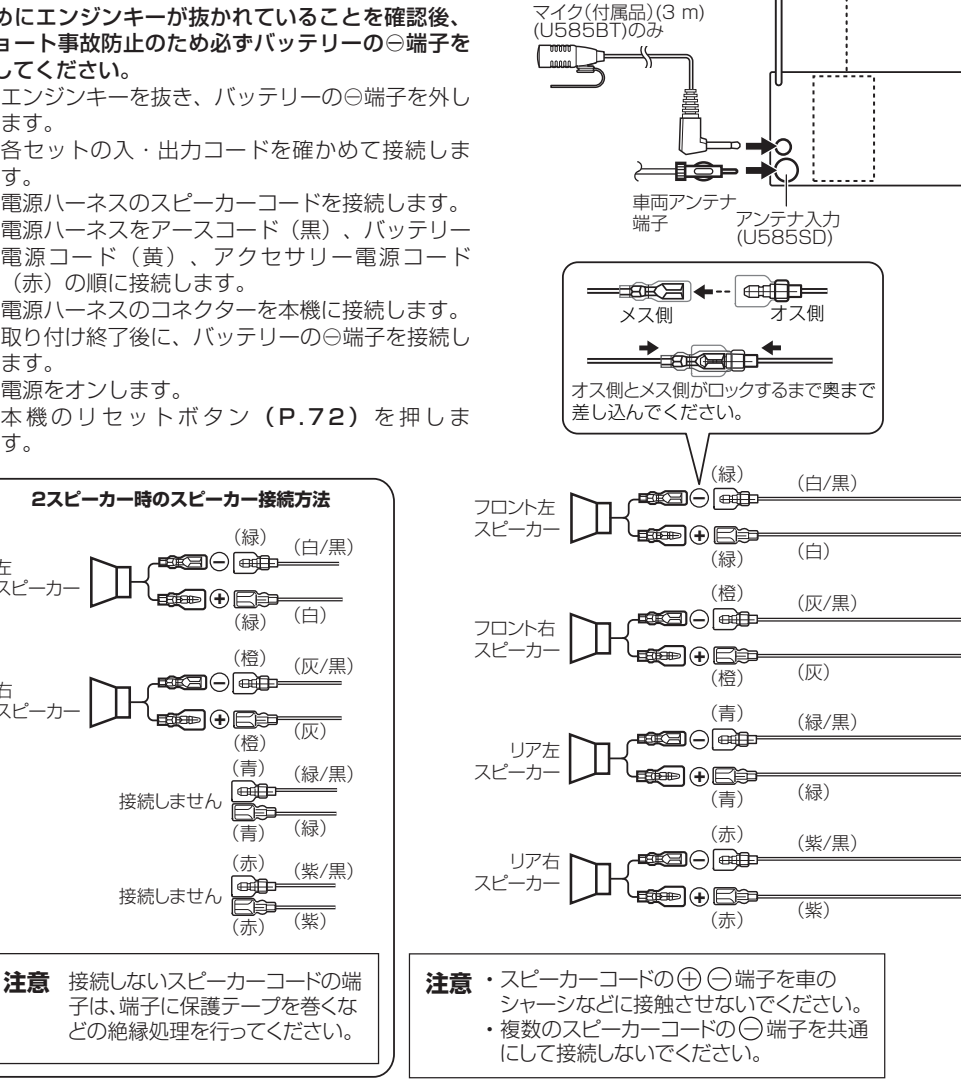

車両アンテナ

**≻=[2**]→ [

端子

アンテナ入力 (U585BT)

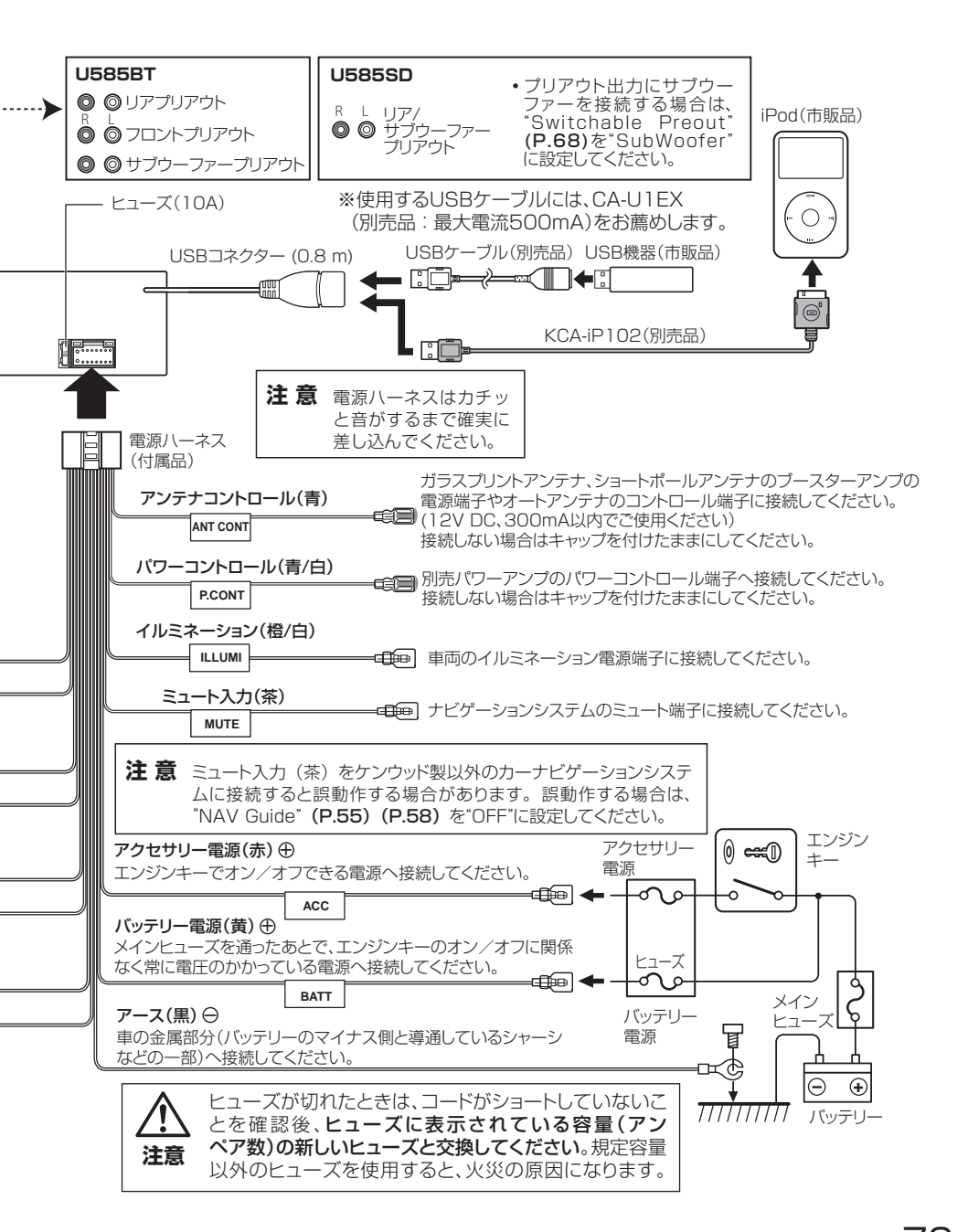

## 取り付けましょう

本機を車両ブラケットに取り付ける手順をご紹介します。 使用するのは、付属のトラスネジ(M5×6mm)またはサラネジ(M5×7mm)を4本です。

### П мемо

 別売品のワイヤリングキットや取り付けキットを使用すれば、ご使用のお車に最適の方法 で取り付けができます。キットは取り付ける車種に応じて用意されています。詳しくは販 売店にお問い合わせください。

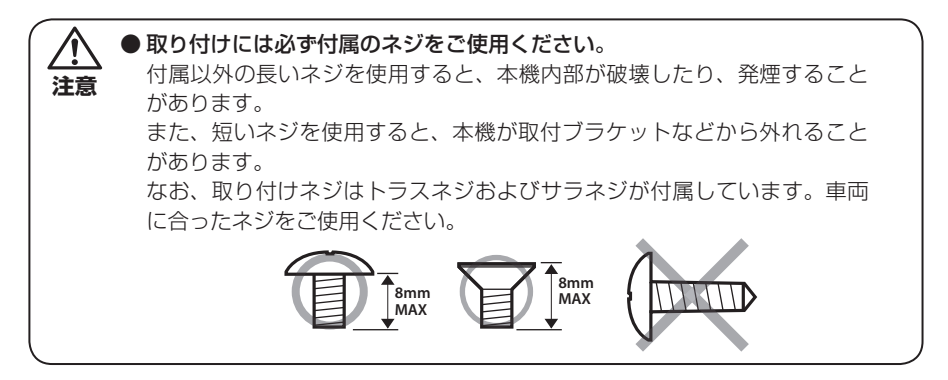

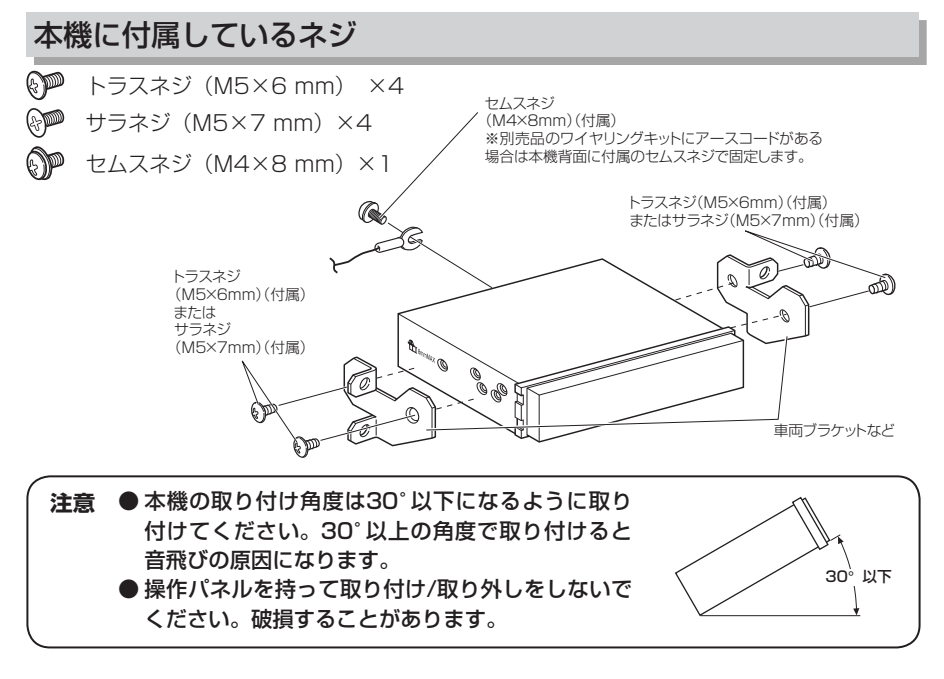

## マイクの取り付け(U585BTのみ)

## 取り付け上のご注意

- ●下記の位置には取り付けないでくだ さい。
  - 運転者の視界を妨げる位置
  - エアーバックや保安部品の動作の 妨げとなる位置
- ●マイクは、携帯電話や無線機などの 電気・電子機器から離れた位置に取 り付けてください。音声がこれらの 通信によって妨害される場合があり ます。
- ●マイクは車両の衝突や急停止などで 外れないよう、しっかり取り付けて ください。
- ●マイクは、ケーブルの引き回しなど を確認してから貼り付けてくださ い。
- 1. マイクの取り付け位置を確認します。
- 2. 取り付け位置の油分など汚れを取り除きます。

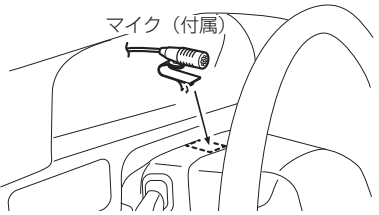

3. マイクの両面テープのはく離紙をはが し、貼り付けます。

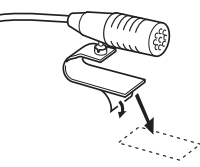

 マイクのケーブルを配線します。ケーブ ルは市販のケーブルクランパーなどで固 定します。

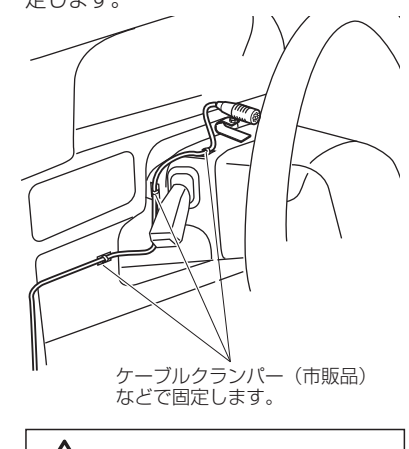

ゲーブルを可動部にはさみ込ま ないように注意してください。

5. マイクの正面が運転者の方向へ向くよう に調整します。

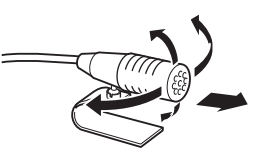

# 保証とアフターサービス(必ずお読みください)

# 保証について

### ● 保証書

この製品には、保証書を別途添付しております。保証書は、必ず「お買い上げ日・販売 店」等の記入をお確かめのうえ、販売店から受け取っていただき、内容をよくお読みの後、 大切に保管してください。

● 保証期間

お買上げの日より1年です。

# 修理を依頼されるときは

「故障かな?と思ったら」(P.72)を参照してお調べください。それでも異常があるときは、製品の電源をオフにして、お買い上げの販売店またはケンウッドサービスセンターにお問い合わせください。(「ケンウッド全国サービス網」をご参照ください。)

修理に出された場合は、お客様が登録、設定したメモリー内容がすべて消去されることが あります。あらかじめご了承ください。

### ● 保証期間中は…

保証書の規定に従って、お買い上げの 販売店またはケンウッドサービスセン ターが修理させていただきます。ご依 頼の際は保証書をご提示ください。 本機以外の原因(衝撃や水分、異物の 混入など)による故障の場合は、保証 対象外になります。詳しくは保証書を ご覧ください。

## ● 保証期間経過後は…

お買い上げの販売店またはケンウッドサー ビスセンターにご相談ください。修理に よって機能が維持できる場合はお客様のご 要望により有料にて修理いたします。 補修用性能部品の保有期間は、製造打ち 切り後6年です。 (補修用性能部品とは、その製品の機能 を維持するために必要な部品です。)

### ● 持込修理

この製品は持込修理とさせて頂きます。

- 本機をお持ちになるときは、接続しているユニットも一緒にお持ちください。 (本機や一緒に持ち込まれるユニット内のディスクなどのメディアはあらかじめ取り 出してください。)
- 製品を修理に持ち込まれる際は、輸送中に傷が付くのを防ぐため、包装してください。

) 修理料金のしくみ(有料修理の場合は、つぎの料金が必要です。)

技術料:製品の故障診断、部品交換など故障箇所の修理および付帯作業にかかる費用です。
 技術者の人件費、技術教育費、測定器等設備費、一般管理費等が含まれます。
 部品代:修理に使用した部品代です。

その他修理に付帯する部材等を含む場合があります。

なお、アフターサービスについてご不明な点は、お買上げの販売店またはケンウッドサービ スセンターにご遠慮なくお問い合わせください。

### 保証とアフターサービス(必ずお読みください)

## ケンウッド 全国サービス網

アフターサービスについてのお申し込みは、購入店かお近くのケンウッドサービスセンターへお申しつけ ください。

| 北海道                              |                 |                                         |                         |
|----------------------------------|-----------------|-----------------------------------------|-------------------------|
| 札幌サービスセンター                       | ☞ 004-0005      | 札幌市厚別区厚別東5条1-2-29                       | ☎ (011) 807-3003        |
|                                  |                 |                                         |                         |
| 東北                               |                 |                                         |                         |
| 仙台サービスセンター                       | ☞ 984-0011      | 仙台市若林区六丁の目西町 7-13                       | ☎ (022) 287-0151        |
|                                  |                 |                                         |                         |
| 関東・信越                            |                 |                                         |                         |
| さいたまサービスセンター                     | ॖ 331-0812      | さいたま市北区宮原町 1-202                        | <b>☎</b> (048) 778-8714 |
| 千葉サービスセンター                       | ☞ 277-0863      | 柏市豊四季 512-10-67                         | ☎ (04) 7175-4322        |
| 横浜サービスセンター                       | ॖ 226-8525      | 横浜市緑区白山 1-16-2                          | ☎ (045) 939-6242        |
| 東京サービスセンター                       | ☞ 135-0023      | 東京都江東区平野 3-2-6 木場パークビル 1F               | ☎ 0120-2727-87          |
| (修理持込専用窓口) 電話て                   | のお問い合わせは        | 、JVCケンウッドカスタマーサポートセンター(裏表紙 <sup>ヵ</sup> | をご覧ください)にて承ります。         |
| 八王子サービスセンター                      | ☞ 192-8525      | 東京都八王子市石川町 2967-3                       | ☎ (042) 646-6914        |
| 新潟サービスセンター                       | - 13 ⊕ 550-0913 | 新潟市中央区鐙 1-5-23                          | ☎ (025) 245-2177        |
|                                  | _               |                                         |                         |
| 中部・甲州                            |                 |                                         |                         |
| 名古屋サービスセンター                      | ₩ 481-0041      | 北名古屋市九之坪鴨田 121-1                        | ☎ (0568) 24-1644        |
| 静岡サービスセンター                       | ₩ 420-0816      | 静岡市葵区沓谷 5-61-1                          | ☎ (054) 262-8700        |
| 金沢サービスセンター                       | ☞ 921-8062      | 金沢市新保本 4-65-17                          | ☎ (076) 269-4821        |
|                                  |                 |                                         |                         |
| 近畿・四国                            |                 |                                         |                         |
| 大阪サービスセンター                       | ॖ 532-0027      | 大阪市淀川区田川 2-4-28                         | ☎ (06) 6390-8005        |
| 高松サービスセンター                       | ₩ 761-8057      | 高松市田村町 205-1                            | ☎ (087) 802-6055        |
|                                  |                 |                                         |                         |
| 中国                               |                 |                                         |                         |
| 広島サービスセンター                       | ಹ 730-0825      | 広島市中区光南 3-9-17                          | ☎ (082) 241-0023        |
|                                  |                 |                                         |                         |
| 九州                               |                 |                                         |                         |
| 福岡サービスセンター                       | - 12-003€       | 福岡市博多区沖浜町 11-10 サンイースト福岡 3F             | ☎ (092) 283-6675        |
| <br>鹿児島サービスセンター                  | - 10114 - 10118 | 鹿児島市小松原 1-5-17                          | ☎ (099) 268-0030        |
| <br>沖縄サービスセンター                   | ☞ 901-2224      | 宜野湾市真志喜 1-11-12 コモンズビル 1F               | ☎ (098) 898-3631        |
|                                  |                 |                                         |                         |
| ■ サービスセンターの営業                    | 美時間のご案内         |                                         |                         |
| 受付時間 10:00~1                     | 8:00 (土曜、日曜     | 1、祝日および当社休日は休ませていただきます)                 |                         |
| <ul> <li>(各サーヒス窓口の名称)</li> </ul> | 、所在地、電詁畨·       | 亏ほ変更になることかありますのでご了承ください                 | ia)                     |

# 用語集

### AAC (エーエーシー)

正式名「Advanced Audio Coding」の略称で、 デジタル放送などに使用されている画像圧縮方法 の、オーディオ部分のみの圧縮規格です。 本書では主に、この方式を使用したオーディオ ファイルを指します。 使用できるAAC収録メディアの種類やフォーマッ トなどは「本機で使えるメディアとオーディオ

トなこは「本機で使えるメティアとオーテ ファイル」(P.26)をご覧ください。

### MP3 (エムピースリー)

正式名「MPEG Audio Layer 3」の略称で、 DVDやVideo CDなどに使用されている画像圧縮 方法の、オーディオ部分のみの圧縮規格です。 本書では主に、この方式を使用したオーディオ ファイルを指します。

使用できるMP3収録メディアの種類やフォーマットなどは「本機で使えるメディアとオーディオファイル」(P.26)をご覧ください。

### WMA (Windows Media<sup>™</sup> Audio)

米国マイクロソフト社が開発した音声圧縮符号化 方式「Windows Media<sup>™</sup> Audio」の略称です。 本書では主に、この方式を使用したオーディオ ファイルを指します。

使用できるWMA収録メディアの種類やフォーマットなどは「本機で使えるメディアとオーディオファイル」(P.26)をご覧ください。

### WAV (RIFF waveform Audio Format)

米国マイクロソフト社と米国IBM社が開発した音 声データのフォーマットです。 使用できるWAV収録メディアの種類やフォー マットなどは「本機で使えるメディアとオーディ オファイル」(P.26)をご覧ください。

# 商標について

- Windows Media<sup>™</sup>は、米国 Microsoft Corporationの米国、およびその他の国にお ける商標です。
- SDHCロゴはSD-3C, LLCの商標です。
- The "AAC" logo is a trademark of Dolby Laboratories.
- "Made for iPod" and "Made for iPhone" mean that an electronic accessory has been designed to connect specifically to iPod or iPhone, respectively, and has been certified by the developer to meet Apple performance standards. Apple is not responsible for the operation of this device or its compliance with safety and regulatory standards. Please note that the use of this accessory with iPod or iPhone may affect wireless performance.
- iPhone, iPod, iPod classic, iPod nano, and iPod touch are trademarks of Apple Inc., registered in the U.S. and other countries.
- Bluetoothとそのロゴマークは、Bluetooth SIG, INC の登録商標で、株式会社JVCケンウッ ドはライセンスを受けて使用しています。その 他の商標および名称はそれぞれの所有者に帰属 します。
- Androidは、Google Inc.の登録商標です。

# 什样

### FMチューナー部

受信周波数範囲(周波数ステップ): 76.0 MHz ~ 90.0 MHz (100 kHz) 実用感度(S/N:26 dB): 7.2 dBf (0.63 μV/75 Ω) クワイティング感度 (S/N:46 dB): 15.2 dBf (1.6  $\mu$ V/75 Ω) **周波数特性 (±3.0 dB)**: 30 Hz ~ 15 kHz S/NEC: 75 dB (MONO) ステレオセパレーション: 45 dB (1 kHz)

#### AMチューナー部

受信周波数範囲(周波数ステップ): 522 kHz ~ 1629 kHz (9 kHz) **感度 (S/N:20 dB):**31 dBµ(36 µV)

### CDプレーヤー部

レーザーダイオード: GaAIAs デジタルフィルター (D/A): 8倍オーバーサンプリング D/Aコンバーター: 24 Bit 回転数:500~200 rpm (線速度一定) **ワウ& フラッター**:測定限界以下 周波数特性: 10 Hz  $\sim$  20 kHz(±1 dB) 高調波歪み率: 0.008 %(1 kHz) S/N比:110 dB (1 kHz) ダイナミックレンジ:93 dB MP3デコード: MPEG-1/2 Audio Layer-3準拠 WMAデコード: Windows Media<sup>™</sup> Audio 準拠 AACデコード: AAC-LC ".m4a" ファイル

### USB I/F部

USB規格: USB 1.1/2.0 (Full speed対応) 7r1hシステム: FAT12/16/32 最大供給電流: DC5V .... 1A MP3デコード: MPEG-1/2 Audio Layer-3準拠 WMAデコード: Windows Media<sup>™</sup> Audio 準拠 AACデコード: AAC-LC形式 ".m4a" ファイル WAVデコード: Linear-PCM

### SD部

物理フォーマット: Version 2.00 7r1hシステム: FAT12/16/32 最大メモリー容量:32GB MP3デコード: MPEG-1/2 Audio Layer-3準拠 WMAデコード: Windows Media<sup>™</sup> Audio 準拠 AACデコード: AAC-LC形式 ".m4a" ファイル WAVデコード: Linear-PCM

### Bluetooth部 (U585BT)

規格: Bluetooth Ver.2.1+EDR 準拠 周波数: 2.402~2.480GHz 出力:+4dBm(最大)、0dBm(平均) パワークラス 2 最大通信距離: 10 m

これらの仕様およびデザインは、技術開発にともない予告 なく変更になる場合があります。

### プロファイル

HFP(Hands Free Profile) SPP(Serial Port Profile) PBAP(Phonebook Access Profile) **OPP(Object Push Profile)** A2DP(Advanced Audio Distribution Profile) AVRCP(Audio/Video Remote Control Profile)

### オーディオ部

最大出力:50 W × 4 定格出力: 30 W × 4(4Ω,1kHz, 10%THD以下) **スピーカーインピーダンス**:4~8Ω **プリアウトレベル (CD)**: 2500 mV/10 kΩ プリアウトインピーダンス:600 Ω以下 グラフィックイコライザー(U585BT): Band1: 62.5Hz ±9dB Band<sub>2</sub>:  $100Hz \pm 9dB$ Band3:  $160Hz \pm 9dB$ Band4: 250Hz ±9dB Band5: 400Hz ±9dB Band6: 630Hz ±9dB Band7: 1kHz ±9dB Band8: 1.6kHz ±9dB 2.5kHz ±9dB Rand9: Band10: 4kHz ±9dB Band11: 6.3kHz ±9dB Band12: 10kHz ±9dB Band13: 16kHz ±9dB トーンコントロール (U585SD): Deee 

| Dass.   |                |
|---------|----------------|
| Middle: | 1 kHz ±8 dB    |
| Treble: | 12.5 kHz ±8 dB |

### AUX入力

**周波数特性**: 20 Hz ~ 20 kHz (±3 dB) 入力最大電圧: 1200 mV 入力インピーダンス:10 kΩ

### 雷源部

#### 電源電圧: U585BT : $14.4 \vee (10.5 \sim 16 \vee)$ U585SD : 14.4 V (11 ~ 16 V) 最大消費電流: 10 A

寸法・質量

埋込寸法(W×H×D): 178 × 50 × 159 mm 質量(重さ): U585BT : 1.3 kg U585SD: 1.2 kg

### 付属部品

**電源ハーネス**: 1本 トラスネジ(M5 × 6 mm):4本 **サラネジ(M5 × 7 mm)**:4本 セムスネジ(M4 × 8 mm): 1本 マイク(U585BTのみ、3 m): 1本

## 株式会社 JVC ケンウッド

〒 221-0022 神奈川県横浜市神奈川区守屋町 3-12

| <ul> <li>商品に</li> </ul> | 関するお問い | 合わせは、 | JVCケン | ンウット | 「カスタ」 | マーサポー | -トセン | /ターをご利用 | 用ください。 |
|-------------------------|--------|-------|-------|------|-------|-------|------|---------|--------|
|-------------------------|--------|-------|-------|------|-------|-------|------|---------|--------|

 フリーダイヤル
 0120-2727-87

 携帯電話、PHS、IP電話からは 045-450-8950

 FAX
 045-450-2308

 住所
 〒221-0022 神昜川県横浜市神奈川区守屋町3-12

 受付時間
 月曜〜金曜
 9:30~18:00

 土曜
 9:30~12:00、13:00~17:30

 (日曜、祝日および当社休日は休ませていただきます)

- 修理などアフターサービスについては、お買い上げの販売店、または「ケンウッド全国サービス網」をご参照のうえ、 最寄りのサービスセンターにご相談ください。
- カスタマーサポートの向上のため、ユーザー登録(My Kenwood)をお願いしています。 弊社ホームページ内で登録ができます。なお、詳細につきましては、利用規約等を事前にお読みください。 http://jp.my-kenwood.com